# Mitarbeiter Beginn Arbeitsverhältnis

#### Hauptseite > FIBU / FIBU II > Lohn/Gehalt > Mitarbeiter Beginn Arbeitsverhältnis

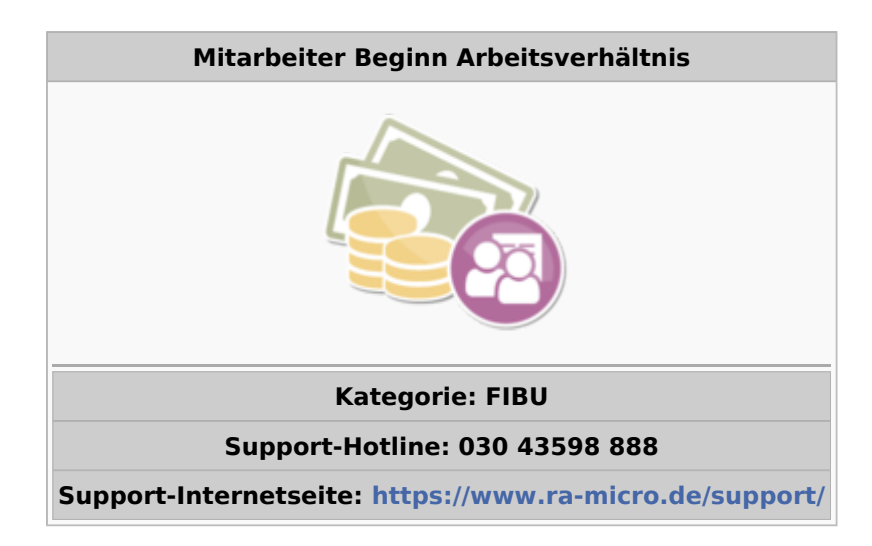

#### Inhaltsverzeichnis

| 4 |
|---|
| 5 |
| 5 |
| 5 |
| 5 |
| 5 |
| 6 |
| 6 |
| 6 |
| 6 |
| 6 |
| 7 |
| 7 |
| 7 |
| 7 |
| 8 |
| 8 |
| 8 |
| 9 |
| 9 |
| 9 |
| 9 |
| 0 |
| 0 |
| _ |
| 0 |
|   |

| 2.2.11 87. Betrag geldwerter Vorteil pauschal-versteuert                                      | . 10 |
|-----------------------------------------------------------------------------------------------|------|
| 2.3 Gehalt/Zuschläge                                                                          | 11   |
| 2.3.1 12. Gehalt                                                                              | 11   |
| 2.3.1.1 13. Stundenlohn                                                                       | 12   |
| 2.3.1.2 16. Fahrgeld (pauschalversteuert)                                                     | 12   |
| 2.3.1.3 17. Verpflegungszuschuss (pauschalversteuert)                                         | 12   |
| 2.3.1.4 146. Sachbezug § 37 b (pauschalverst./sv-pfl.)                                        | 12   |
| 2.3.1.5 18. Sonstiger Bezug pauschalversteuert                                                | 12   |
| 2.3.1.6 25. Steuerfreie Sachbezüge (Job-Ticket)                                               | 12   |
| 2.3.1.7 26. Doppelte Haushaltsführung (steuerfrei)                                            | 13   |
| 2.3.1.8 27. Verpflegungszuschuss (steuerfrei)                                                 | 13   |
| 2.3.1.9 28. Zuschüsse gemäß Zi. 15 LStKarte                                                   | 13   |
| 2.3.1.10 125153. Steuerfreie Beiträge des Arbeitgebers für Zukunftssicherung                  | 13   |
| 2.3.1.10.1 125. Betrag                                                                        | 13   |
| 2.3.1.10.2 133. Beiträge zu Ziffer 125 aus Gehaltsumwandlung                                  | 13   |
| 2.3.1.10.3 135136. Adresse/Vertragsnummer                                                     | 13   |
| 2.3.1.10.4 153. Steuerfreie Beiträge des Arbeitgebers für Zukunftssicherung                   | 14   |
| 2.3.1.11 Besonderheiten bei Pensionskasse/Pensionsfonds/Direktversicherung (Zukunftssicherung | 3    |
| des Arbeitnehmers)                                                                            | 14   |
| 2.4 Lebensversicherung                                                                        | 16   |
| 2.4.1 20. Lebensversicherung                                                                  | 16   |
| 2.4.2 davon pauschalversteuert                                                                | 16   |
| 2.4.3 21. Vertragsnummer                                                                      | 17   |
| 2.4.4 22. Adresse der Versicherung                                                            | 17   |
| 2.4.5 23. Lebensversicherung als Gehaltsumwandlung                                            | 17   |
| 2.4.6 24. Zahlung nur im Monat/und im Monat                                                   | 17   |
| 2.4.7 Lebensversicherung 2                                                                    | 17   |
| 2.5 VWL                                                                                       | 18   |
| 2.5.1 30. Vermogensbildung Mitarbeiter                                                        | 18   |
| 2.5.2 31. Vermögensbildung Arbeitgeber                                                        | 18   |
| 2.5.3 32. Vertragsnummer                                                                      | 18   |
| 2.5.4 33. Adresse des Instituts                                                               | 19   |
| 2.5.5 Vermögenswirksame Leistungen Vertrag 2 und Vertrag 3                                    | 19   |
| 2.6 SV                                                                                        | 19   |
| 2.6.1 43. Krankenkasse                                                                        | 20   |
| 2.6.2 44. Versorgungswerk                                                                     | 20   |
| 2.6.3 45. SV-Beitrage an Krankenkasse                                                         | 20   |
| 2.6.4 46. AG-Zuschuss zur Krankenversicherung                                                 | 20   |
| 2.6.5 47. Schlüssel Krankenversicherung                                                       | 21   |
| 2.6.6 48. Schlussel Rentenversicherung                                                        | 21   |
| 2.6.7 49. Schlussel AL-Versicherung                                                           | 22   |
| 2.6.8 41. AG-Zuschuss zur Pflegeversicherung                                                  | 22   |
| 2.6.9 50. Schlussel Pflegeversicherung                                                        | 22   |
| 2.6.10 51. Umlage 1 Krankheit                                                                 | 23   |
| 2.0.11 52. Umlage 2 Mutterschaft                                                              | 23   |
| 2.6.12 108. Umlagen an Krankenkasse                                                           | 23   |
| 2.6.13 53. Hohe Lohnfortzahlung                                                               | 23   |
| 2.6.14 54. Hohe Zuschuss zum Mutterschaftsgeld                                                | 24   |
| 2.6.15 92. MA-Beitrag/ 93. AG-Beitrag                                                         | 24   |

| 2.6.17       147. Höherversicherung         2.6.18       137. Erhöhter Prozentsatz Pflegeversicherung für Kinderlose         2.6.19       SV-Meldeschlüssel (KV,RV,AV,PV)         2.7. 100       27.1         2.7.1       12. Versicherungsnummer         2.7.2       150. Tätigkeitsschlüssel 2010         2.7.3       199. Schlüssel der Staatsangehörigkeit         2.7.4       110. Personengruppe         2.7.5       145. Rechtskreis         2.7.6       100. Mehrfachbeschäftigter         2.7.7       132. Entgelt aus weiteren Arbeitsverhältnis (nicht anrechenbar)         2.8.19. Bezeichnung Abzug/Zulage 1       2.8.2         2.8.2 60. Abzug(-)/Zulage 1       2.8.3 64. Abzug - Abzug/Vulage 2         2.8.4 62. Abzug(-)/Zulage 1       2.8.6 64. Abzug - Arbeitskammer         2.8.6 64. Abzug - Arbeitskammer       2.8.6 64. Abzug - Arbeitskammer         2.8.6 64. Abzug - Arbeitskammer       2.9.2 Valagen         2.9.1 Zulagen - 75 (Auswahlkästchen 1-3)       2.9.2 Zulagen (Betragsspate 1-3)         2.9.2 Zulagen - 75 (Auswahlkästchen 1-3)       2.9.2 Zulagen (Betragsspate 1-3)         2.9.2 Zulagen (Ac-Pauschbetrag für Rankenversicherung       2.10.1 126. Zahlung AG-Pauschbetrag für Rankenversicherung         2.10.1 126. Zahlung AG-Pauschbetrag für Rankenversicherung       2.10.3 129. Zahlung AG-Pauschbetrag für Rankenversicherung                                                                                                    |      | 2.6.16 109. Mitgliedsnummer                                                        | . 25 |
|----------------------------------------------------------------------------------------------------|------|------------------------------------------------------------------------------------|------|
| 2.6.18       137. Erhöhter Prozentsatz Pflegeversicherung für Kinderlose         2.7.1       42. Versicherungsnummer         2.7.2       150. Tätigkeitsschlüssel 2010         2.7.3       39. Schlüssel der Statsangehörigkeit         2.7.4       150. Tätigkeitsschlüssel 2010         2.7.5       150. Tätigkeitsschlüssel 2010         2.7.5       150. Rethächbeschäftigter         2.7.5       120. Betrgelt aus 1. Arbeitsverhältnis (nicht anrechenbar)         2.7.8       120. Entgelt aus weiteren Arbeitsverhältnis (nicht anrechenbar)         2.8.8       120. Entgelt aus weiteren Arbeitsverhältnis (nicht anrechenbar)         2.8.8       120. Entgelt aus weiteren Arbeitsverhältnis (nicht anrechenbar)         2.8.8       120. Entgelt aus weiteren Arbeitsverhältnis (nicht anrechenbar)         2.8.8       160. Abzug//Zulage 1         2.8.8       120. Entgelt aus veiteren Arbeitsverhältnis (nicht anrechenbar)         2.8.4       120. Abzug/Zulage 1         2.8.5       120. Entgelt aus Veiteren Arbeitsverhältnis (nicht anrechenbar)         2.8.6       Abzug/Zulage 1         2.8.7       120. Abzug/Zulage 1         2.8.6       Abzug / Krankenversicherung         2.8.6       Abzug / Krankenversicherung         2.8.6       92.Uagen         2.9.1 Zulagen - 75 (Auswahlikästchen 1                                                                                                    |      | 2.6.17 147. Höherversicherung                                                      | 25   |
| 2.6.19 SV-Meldeschlüssel (KV,RV,AV,PV)         2.7.1 42. Versicherungsnummer         2.7.2 150. Tätigkeitsschlüssel 2010         2.7.3 199. Schlüssel der Staatsangehörigkeit         2.7.3 191. Schlüssel der Staatsangehörigkeit         2.7.4 101. Personengruppe         2.7.5 145. Rechtskreis         2.7.7 143. Entgelt aus Labeitsverhältnis (nicht anrechenbar)         2.7.8 120. Entgelt aus weiteren Arbeitsverhältnissen (anrechenbar)         2.8 Abzüge         2.8.1 59. Bezeichnung Abzug/Zulage 1         2.8.2 60. Abzug(-)/Zulage 1         2.8.3 61. Bezeichnung Abzug/Zulage 2         2.8.4 62. Abzug - Arbeitskammer         2.8.5 64. Abzug - Versörgungswerk         2.9.1 Zulagen - 75 (Auswahlkästchen 1-3)         2.9.2 Zulagen (Betragsspalte 1-3)         2.9.3 79-84. Zulage - AG-Betrag Pensionskasse (u.w.)         2.10 Geringfügig Beschäftigte         2.10.1 126. Zahlung AG-Pauschbetrag für Krankenversicherung         2.10.2 128. Zahlung AG-Pauschbetrag für Krankenversicherung         2.10.3 129. Zahlung AG-Pauschbetrag Gursteuer         2.10.1 126. Zahlung AG-Pauschbetrag Gursteuer         2.10.1 127. Suhung AG-Pauschbetrag Gursteuer         2.10.1 128. Zahlung AG-Pauschbetrag Gursteuer         2.10.1 129. Zahlung AG-Pauschbetrag Gursteuer         2.10.5 132. SV-Berechnung innerhalb der Gleitzone                                                                                                    |      | 2.6.18 137. Erhöhter Prozentsatz Pflegeversicherung für Kinderlose                 | 25   |
| 2.7 DÜVO       2.7.1 42. Versicherungsnummer         2.7.2 150. Tätigkeitsschlüssel 2010       2.7.3 39. Schlüssel der Staatsangehörigkeit         2.7.3 143. Fachtskreis       2.7.5 143. Rechtskreis         2.7.5 143. Rechtskreis       2.7.6 100. Mehrfachbeschäftigter         2.7.7 143. Entgelt aus 1. Arbeitsverhältnis (nicht anrechenbar)       2.7.8 142. Rechtskreis         2.7.8 120. Entgelt aus weiteren Arbeitsverhältnis (nicht anrechenbar)       2.8 Abzüge         2.8.8 159. Bezeichnung Abzug/Zulage 1       2.8.2 6.0 Abzug/-)/Zulage 1         2.8.8 60. Abzug/-)/Zulage 1       2.8.2 6.0 Abzug/-)/Zulage 1         2.8.4 62. Abzug/-)/Zulage 2       2.8.6 69. Abzug - Versorgungswerk         2.9.1 Zulagen       2.8.7 0. Abzug - Versorgungswerk         2.9.2 Julagen (Betragsspatte 1-3)       2.9.3 79.84. Zulage - 40-Beitrag Pensionskasse (u.w.)         2.10 Geringfügig Beschäftigte       2.10.1 126. Zahlung AG-Pauschbetrag für Krankenversicherung         2.10.1 126. Zahlung AG-Pauschbetrag für Krankenversicherung       2.10.3 129. Zahlung AG-Pauschbetrag für Krankenversicherung         2.10.5 132. SV-Berechnung innerhalb der Gleitzone       2.10.5 132. SV-Berechnung innerhalb der Gleitzone         2.11.1 138. Beginn Altersteilzeit       2.11.1 138. Beginn Altersteilzeit         2.11.1 138. Beginn Altersteilzeit       2.11.1 138. Beginn Altersteilzeit         2.11.1 139. Ende Altersteilzeit       2.11.3 140. Bructisckung |      | 2.6.19 SV-Meldeschlüssel (KV,RV,AV,PV)                                             | 25   |
| 2.7.1       42. Versicherungsnummer         2.7.2       150. Tätigkeitsschlüssel 2010         2.7.3       99. Schlüssel der Staatsangehörigkeit         2.7.4       101. Personengruppe         2.7.5       145. Rechtskreis         2.7.6       100. Mehrfachbeschäftigter         2.7.7       143. Entgelt aus 1. Arbeitsverhältnis (nicht anrechenbar)         2.7.8       120. Entgelt aus weiteren Arbeitsverhältnissen (anrechenbar)         2.8.1       59. Bezeichnung Abzug/Zulage 1         2.8.3       61. Bezeichnung Abzug/Zulage 2         2.8.4       62. Abzug(-)/Zulage 1         2.8.5       64. Abzug - Arbeitskammer         2.8.6       64. Abzug - Arbeitskammer         2.8.6       64. Abzug - Versorgungswerk         2.9.1       Zulagen - 75 (Auswahlkästchen 1-3)         2.9.2       Zulagen - 75 (Auswahlkästchen 1-3)         2.9.2       Zulagen - 75 (Auswahlkästchen 1-3)         2.9.2       Zulagen - 75 (Auswahlkästchen 1-3)         2.9.2       Zulagen - 75 (Auswahlkästchen 1-3)         2.9.2       Zulagen - 75 (Auswahlkästchen 1-3)         2.9.2       Zulagen - 75 (Auswahlkästchen 1-3)         2.9.2       Zulagen - 75 (Auswahlkästchen 1-3)         2.9.2       Zulagen - 75 (Auswahlkästchen 1-3)                                                                                                    |      | 2.7 DÜVO                                                                           | 26   |
| 2.7.2 150. Tätigkeitsschlüssel 2010         2.7.3 99. Schlüssel der Staatsangehörigkeit         2.7.4 101. Personengruppe         2.7.5 145. Rechtskreis         2.7.6 100. Mehrfachbeschäftigter         2.7.7 143. Entgett aus 1. Arbeitsverhältnis (nicht anrechenbar)         2.7.8 120. Entgelt aus weiteren Arbeitsverhältnissen (anrechenbar)         2.8.1 59. Bezeichnung Abzug/Zulage 1         2.8.2 60. Abzug(-)/Zulage 1         2.8.3 61. Bezeichnung Abzug/Zulage 2         2.8.4 62. Abzug(-)/Zulage 2         2.8.4 62. Abzug(-)/Zulage 2         2.8.5 64. Abzug - Krankenversicherung         2.8.6 69. Abzug - Krankenversicherung         2.8.7 70. Abzug - Versorgungswerk         2.9 Julagen         2.9.1 Zulagen - 75 (Auswahlikästchen 1-3)         2.9.2 Zulagen (Betragsspalte 1-3)         2.9.3 79-84. Zulage - AG-Beitrag Pensionskasse (u.w.)         2.10 Erioffügig Beschäftigte         2.10.1 126. Zahlung AG-Pauschbetrag für Kentenversicherung         2.10.2 128. Zahlung AG-Pauschbetrag für Kankenversicherung         2.10.3 129. Zahlung AG-Pauschbetrag für Kankenversicherung         2.10.4 131. SV-Berechnung innerhalb der Gleitzone         2.10.5 123. SV-Berechnung innerhalb der Gleitzone nur Arbeitslosenversicherung         2.10.5 123. SV-Berechnung innerhalb der Gleitzone nur Arbeitslosenversicherung         2.11.1 Hatse B                                                                                                    |      | 2.7.1 42. Versicherungsnummer                                                      | 26   |
| 2.7.3       99. Schlüssel der Staatsangehörigkeit         2.7.4       101. Personengruppe         2.7.5       135. Rechtskreis         2.7.6       100. Mehrfachbeschäftigter         2.7.7       143. Entgelt aus 1. Arbeitsverhältnissen (anrechenbar)         2.7.8       120. Entgelt aus weiteren Arbeitsverhältnissen (anrechenbar)         2.8.1       59. Bezeichnung Abzug/Zulage 1         2.8.2       60. Abzug(-)/Zulage 1         2.8.3       61. Bezeichnung Abzug/Zulage 2         2.8.4       62. Abzug(-)/Zulage 2         2.8.5       64. Abzug (-)/Zulage 2         2.8.6       6. Abzug - Krankenversicherung         2.8.6       6. Abzug - Krankenversicherung         2.8.7       70. Abzug - Versorgungswerk         2.9.1       Zulagen - 75 (Auswahlkästchen 1-3)         2.9.2       Zulagen (Betragsspalte 1-3)         2.9.3       7984. Zulage - AG-Beitrag Pensionskasse (u.w.)         2.10 Geringfügig Beschäftigte       210.0         2.10.1       21.2         2.10.2       2.10.1         2.10.3       129. Zahlung AG-Pauschbetrag für Rentenversicherung         2.10.4       1.3         2.10.5       13.1         2.10.5       13.1         2.10.4       13.5                                                                                                    |      | 2.7.2 150. Tätigkeitsschlüssel 2010                                                | 26   |
| 2.7.4 101. Personengruppe         2.7.5 145. Rechtskreis         2.7.6 100. Mehrfachbeschäftigter         2.7.7 143. Entgelt aus 1. Arbeitsverhältnis (nicht anrechenbar)         2.7.8 120. Entgelt aus weiteren Arbeitsverhältnissen (anrechenbar)         2.8 Abzüge         2.8.1 59. Bezeichnung Abzug/Zulage 1         2.8.2 60. Abzug(-)/Zulage 1         2.8.3 61. Bezeichnung Abzug/Zulage 2         2.8.4 62. Abzug(-)/Zulage 2         2.8.5 64. Abzug - Arbeitskammer         2.8.6 69. Abzug - Versorgungswerk         2.9 Zulagen         2.9.1 Zulagen - 75 (Auswahlkästchen 1-3)         2.9.2 Zulagen (Betragsspäte 1-3)         2.9.3 79-84. Zulage - AG-Beitrag Pensionskasse (u.w.)         2.10.4 126. Zahlung AG-Pauschbetrag für Rentenversicherung         2.10.2 128. Zahlung AG-Pauschbetrag für Krankenversicherung         2.10.3 129. Zahlung AG-Pauschbetrag für Krankenversicherung         2.10.3 129. Zahlung AG-Pauschbetrag für Krankenversicherung         2.10.4 131. SV-Berechnung innerhalb der Gleitzone nur Arbeitslosenversicherung         2.10.3 129. Zahlung AG-Pauschbetrag Gleitzone nur Arbeitslosenversicherung         2.10.4 131. SV-Berechnung innerhalb der Gleitzone         2.10.4 131. SV-Berechnung innerhalb der Gleitzone         2.11.1 138. Beginn Altersteilzeit         2.11.1 134. Bende Auststockung         2.11.1 134. B                                                                                                    |      | 2.7.3 99. Schlüssel der Staatsangehörigkeit                                        | 27   |
| 2.7.5 145. Rechtskreis       2         2.7.6 100. Mehrfachbeschäftigter       2         2.7.7 143. Entgelt aus 1. Arbeitsverhältnis (nicht anrechenbar)       2         2.8.1 59. Bezeichnung Abzug/Zulage 1       2         2.8.2 60. Abzug(-)/Zulage 1       2         2.8.3 61. Bezeichnung Abzug/Zulage 2       2         2.8.4 62. Abzug(-)/Zulage 2       2         2.8.5 64. Abzug - Arbeitskammer       2         2.8.5 64. Abzug - Arbeitskammer       2         2.8.6 69. Abzug - Versorgungswerk       2         2.9 Zulagen       2         2.9.1 Zulagen - 75 (Auswahlkästchen 1-3)       2         2.9.2 Zulagen (Betragsspalte 1-3)       2         2.9.3 79-84. Zulage - AG-Beitrag Pensionskasse (u.w.)       2         2.10.1 126. Zahlung AG-Pauschbetrag für Rentenversicherung       2         2.10.2 128. Zahlung AG-Pauschbetrag für Krankenversicherung       2         2.10.3 129. Zahlung AG-Pauschbetrag für Krankenversicherung       2         2.10.4 131. SV-Berechnung innerhalb der Gleitzone       2         2.11.4 131. SV-Berechnung innerhalb der Gleitzone       2         2.11.4 Itersteilzeit       2         2.11.5 132. SV-Berechnung innerhalb der Gleitzone       2         2.11.4 Itersteilzeit       2         2.11.5 142. Rentenaufstockung <td></td> <td>2.7.4 101. Personengruppe</td> <td> 27</td>                                                                                                    |      | 2.7.4 101. Personengruppe                                                          | 27   |
| 2.7.6 100. Mehrfachbeschäftigter         2.7.7 143. Entgelt aus 1. Arbeitsverhältnis (nicht anrechenbar)         2.7.8 120. Entgelt aus weiteren Arbeitsverhältnissen (anrechenbar)         2.8 Abzüge         2.8.1 59. Bezeichnung Abzug/Zulage 1         2.8.2 60. Abzug(-)/Zulage 1         2.8.3 61. Bezeichnung Abzug/Zulage 2         2.8.4 62. Abzug(-)/Zulage 1         2.8.5 64. Abzug - Arbeitskammer         2.8.6 69. Abzug - Krankenversicherung         2.8.7 70. Abzug - Versorgungswerk         2.9.1 Zulagen         2.9.2 Zulagen         2.9.2 Zulagen (Betragsspalte 1-3)         2.9.3 79.484. Zulage - AG-Beitrag Pensionskasse (u.w.)         2.10 Geringfügig Beschäftigte         2.10.1 126. Zahlung AG-Pauschbetrag für Rentenversicherung         2.10.2 128. Zahlung AG-Pauschbetrag für Krankenversicherung         2.10.3 129. Zahlung AG-Pauschbetrag für Krankenversicherung         2.10.4 131. SV-Berechnung innerhalb der Gleitzone nur Arbeitslosenversicherung         2.10.5 132. SV-Berechnung innerhalb der Gleitzone         2.11.1 138. Beginn Altersteilzeit         2.11.1 138. Beginn Altersteilzeit         2.11.1 138. Beginn Altersteilzeit         2.11.1 139. Ende Altersteilzeit         2.11.2 139. Ende Altersteilzeit         2.11.3 140. Bruttoaufstockung         2.11.4 141. Nettoaufstockung                                                                                                    |      | 2.7.5 145. Rechtskreis                                                             | 27   |
| 2.7.7 143. Entgelt aus 1. Arbeitsverhältnis (nicht anrechenbar)       2.7.8 120. Entgelt aus weiteren Arbeitsverhältnissen (anrechenbar)         2.8 Abzüge       2.8.1 59. Bezeichnung Abzug/Zulage 1       2.8.2 60. Abzug(-)/Zulage 1         2.8.3 61. Bezeichnung Abzug/Zulage 2       2.8.4 62. Abzug(-)/Zulage 2       2.8.4 62. Abzug(-)/Zulage 2         2.8.5 64. Abzug - Arbeitskammer       2.8.5 64. Abzug - Versorgungswerk       2.8.7 0. Abzug - Versorgungswerk         2.9.1 Zulagen       2.9.1 Zulagen - 75 (Auswahlkästchen 1-3)       2.9.2 Julagen (Betragsspalte 1-3)         2.9.3 79-84. Zulage - AG-Beitrag Pensionskasse (u.w.)       2.10 Geringfügig Beschäftigte         2.10.1 126. Zahlung AG-Pauschbetrag für Rentenversicherung       2.10.1 126. Zahlung AG-Pauschbetrag für Kankenversicherung         2.10.3 129. Zahlung AG-Pauschbetrag für Kankenversicherung       2.10.4 131. SV-Berechnung innerhalb der Gleitzone         2.10.5 132. SV-Berechnung innerhalb der Gleitzone       2.10.7 SV-Meldeschlüssel         2.11.1 1438. Beginn Altersteilzeit       2.11.4 141. Nettoaufstockung         2.11.2 139. Ende Altersteilzeit       2.11.5 142. Rentenaufstockung         2.11.1 2.2 Drucken       3.1 Nach dem Speichern Überblick Mitarbeiterdaten anzeigen         3.2.2 Druck       3.2.3 Druck duplex         3.2.3 Druck duplex       3.2.4 Z. Drucker                                                                                     |      | 2.7.6 100. Mehrfachbeschäftigter                                                   | 27   |
| 2.7.8 120. Entgelt aus weiteren Arbeitsverhältnissen (anrechenbar)                                                                                                    |      | 2.7.7 143. Entgelt aus 1. Arbeitsverhältnis (nicht anrechenbar)                    | 27   |
| 2.8 Abzüge       2.8.1 59. Bezeichnung Abzug/Zulage 1         2.8.2 60. Abzug(-)/Zulage 1       2         2.8.3 61. Bezeichnung Abzug/Zulage 2       2         2.8.4 62. Abzug(-)/Zulage 2       2         2.8.5 64. Abzug - Arbeitskammer       2         2.8.6 69. Abzug - Krankenversicherung       2         2.8.7 70. Abzug - Versorgungsverk       2         2.9 Zulagen       2         2.9.1 Zulagen - 75 (Auswahlkästchen 1-3)       2         2.9.2 Zulagen (Betragsspalte 1-3)       2         2.9.3 7984. Zulage - AG-Beitrag Pensionskasse (u.w.)       2         2.10 Geringfügig Beschäftigte       2         2.10.1 126. Zahlung AG-Pauschbetrag für Rentenversicherung       2         2.10.2 128. Zahlung AG-Pauschbetrag für Krankenversicherung       2         2.10.4 131. SV-Berechnung innerhalb der Gleitzone       2         2.10.5 132. SV-Berechnung innerhalb der Gleitzone nur Arbeitslosenversicherung       2         2.10.6 107. Verzicht auf RV-Versicherungsfreiheit der auf RV-Gleitzonenberechnung       2         2.11.1 138. Beginn Altersteilzeit       2         2.11.1 138. Beginn Altersteilzeit       2         2.11.2 139. Ende Altersteilzeit       2         2.11.4 141. Nettoaufstockung       2         3.1 Nach dem Speichern Überblick Mitarbeiterdaten anzeigen                                                                                                    |      | 2.7.8 120. Entgelt aus weiteren Arbeitsverhältnissen (anrechenbar)                 | 27   |
| 2.8.1 59. Bezeichnung Abzug/Zulage 1         2.8.2 60. Abzug(-)/Zulage 2         2.8.3 61. Bezeichnung Abzug/Zulage 2         2.8.4 62. Abzug(-)/Zulage 2         2.8.5 64. Abzug - Arbeitskammer         2.8.5 64. Abzug - Krankenversicherung         2.8.7 70. Abzug - Versorgungswerk         2.9 Zulagen         2.9.1 Zulagen - 75 (Auswahlkästchen 1-3)         2.9.2 Zulagen (Betragsspalte 1-3)         2.9.3 79-84. Zulage - AG-Beitrag Pensionskasse (u.w.)         2.10 Geringfügig Beschäftigte         2.10.1 126. Zahlung AG-Pauschbetrag für Rentenversicherung         2.10.2 128. Zahlung AG-Pauschbetrag für Krankenversicherung         2.10.3 129. Zahlung AG-Pauschbetrag für Krankenversicherung         2.10.4 131. SV-Berechnung innerhalb der Gleitzone         2.10.5 132. SV-Berechnung innerhalb der Gleitzone nur Arbeitslosenversicherung         2.10.6 107. Verzicht auf RV-Versicherungsfreiheit oder auf RV-Gleitzonenberechnung         2.11.1 138. Beginn Altersteilzeit         2.11.1 139. Ende Altersteilzeit         2.11.1 141.         2.11.1 138. Beginn Altersteilzeit         2.11.1 141.41.         2.11.5 142. Rentenaufstockung         2.11.5 142. Rentenaufstockung         3.1 Nach dem Speichern Überblick Mitarbeiterdaten anzeigen         3.2. Drucken         3.2. Drucken                                                                                                    |      | 2.8 Abzüge                                                                         | 28   |
| 2.8.2 60. Abzug(-)/Zulage 1       2.8.3 61. Bezeichnung Abzug/Zulage 2         2.8.4 62. Abzug(-)/Zulage 2       2         2.8.5 64. Abzug - Arbeitskammer       2         2.8.6 69. Abzug - Krankenversicherung       2         2.8.7 70. Abzug - Versorgungswerk       2         2.9 Zulagen       2         2.9.1 Zulagen - 75 (Auswahlkästchen 1-3)       2         2.9.2 Zulagen (Betragsspalte 1-3)       2         2.9.3 7984. Zulage - AG-Beitrag Pensionskasse (u.w.)       2         2.10.0 Geringfügig Beschäftigte       2         2.10.1 126. Zahlung AG-Pauschbetrag für Rentenversicherung       2         2.10.2 128. Zahlung AG-Pauschbetrag für Krankenversicherung       2         2.10.3 129. Zahlung AG-Pauschbetrag Lohnsteuer       2         2.10.4 131. SV-Berechnung innerhalb der Gleitzone       2         2.10.5 132. SV-Berechnung innerhalb der Gleitzone nur Arbeitslosenversicherung       2         2.10.7 SV-Meldeschlüssel       2         2.11.1 138. Beginn Altersteilzeit       2         2.11.1 139. Finde Altersteilzeit       2         2.11.1 1340. Bruttboaufstockung       2         2.11.1 1340. Bruttboaufstockung       2         2.11.1 14141. Nettoaufstockung       3         3.1 Nach dem Speichern Überblick Mitarbeiterdaten anzeigen       3                                                                                                    |      | 2.8.1 59. Bezeichnung Abzug/Zulage 1                                               | 28   |
| 2.8.3 61. Bezeichnung Abzug/Zulage 2         2.8.4 62. Abzug(-)/Zulage 2         2.8.5 64. Abzug - Arbeitskammer         2.8.6 69. Abzug - Krankenversicherung         2.8.7 70. Abzug - Versorgungswerk         2.9 Zulagen         2.9.1 Zulagen - 75 (Auswahlkästchen 1-3)         2.9.2 Zulagen (Betragsspalte 1-3)         2.9.3 79.84. Zulage - AG-Beitrag Pensionskasse (u.w.)         2.10 Geringfügig Beschäftigte         2.10.1 126. Zahlung AG-Pauschbetrag für Rentenversicherung         2.10.2 128. Zahlung AG-Pauschbetrag für Krankenversicherung         2.10.3 129. Zahlung AG-Pauschbetrag für Krankenversicherung         2.10.4 131. SV-Berechnung innerhalb der Gleitzone         2.10.5 132. SV-Berechnung innerhalb der Gleitzone nur Arbeitslosenversicherung         2.10.7 SV-Meideschlüssel         2.11.4 Itersteilzeit         2.11.1 138. Beginn Altersteilzeit         2.11.1 138. Beginn Altersteilzeit         2.11.1 134.0 Brutkoarktockung         2.11.1 134.0 Brutkoarktockung         2.11.1 134.0 Brutkoarktockung         2.11.1 141. Nettoaufstockung         3.1 Nach dem Speichern Überblick Mitarbeiterdaten anzeigen         3.2 Druck         3.2 Druck         3.2 J Nuck duplex         3.2 Abzug - 4.2 Druck                                                                                                    |      | 2.8.2 60. Abzug(-)/Zulage 1                                                        | 28   |
| 2.8.4 62. Abzug - Arbeitskammer         2.8.5 64. Abzug - Krankenversicherung         2.8.6 69. Abzug - Krankenversicherung         2.8.7 70. Abzug - Versorgungswerk         2.9 Zulagen         2.9.1 Zulagen - 75 (Auswahlkästchen 1-3)         2.9.2 Zulagen (Betragsspalte 1-3)         2.9.3 79-84. Zulage - AG-Beitrag Pensionskasse (u.w.)         2.10 Geringfügig Beschäftigte         2.10.1 126. Zahlung AG-Pauschbetrag für Rentenversicherung         2.10.2 128. Zahlung AG-Pauschbetrag für Krankenversicherung         2.10.3 129. Jahlung AG-Pauschbetrag Lohnsteuer         2.10.4 131. SV-Berechnung innerhalb der Gleitzone nur Arbeitslosenversicherung         2.10.5 132. SV-Berechnung innerhalb der Gleitzone nur Arbeitslosenversicherung         2.10.7 SV-Meldeschlüssel         2.11.1 Altersteilzeit         2.11.2 138. Beginn Altersteilzeit         2.11.3 140. Bruttoaufstockung         2.11.4 141. Nettoaufstockung         2.11.5 142. Rentenaufstockung         2.11.4 141. Nettoaufstockung         3.1 Nach dem Speichern Überblick Mitarbeiterdaten anzeigen         3.2.2 Druck         3.2.3 Druck duplex         3.2.4 2. Drucker         3.3 0K         3.4 Abbruch                                                                                                    |      | 2.8.3 61. Bezeichnung Abzug/Zulage 2                                               | 29   |
| 2.8.5 64. Abzug - Krakkenversicherung         2.8.6 69. Abzug - Krankenversicherung         2.8.7 70. Abzug - Versorgungswerk         2.9 Zulagen         2.9.1 Zulagen - 75 (Auswahlkästchen 1-3)         2.9.2 Zulagen (Betragsspalte 1-3)         2.9.3 79.84. Zulage - AG-Beitrag Pensionskasse (u.w.)         2.10 Geringfügig Beschäftigte         2.10.1 126. Zahlung AG-Pauschbetrag für Rentenversicherung         2.10.2 128. Zahlung AG-Pauschbetrag für Krankenversicherung         2.10.3 129. Zahlung AG-Pauschbetrag Lohnsteuer         2.10.4 131. SV-Berechnung innerhalb der Gleitzone         2.10.6 107. Verzicht auf RV-Versicherungsfreiheit oder auf RV-Gleitzonenberechnung         2.10.6 107. Verzicht auf RV-Versicherungsfreiheit oder auf RV-Gleitzonenberechnung         2.11.1 138. Beginn Altersteilzeit         2.11.1 12139. Ende Altersteilzeit         2.11.1 138. Beginn Altersteilzeit         2.11.1 141. Nettoaufstockung         2.11.1 141. Nettoaufstockung         2.11.1 141. Nettoaufstockung         3.1 Nach dem Speichern Überblick Mitarbeiterdaten anzeigen         3.2.1 Anzeige         3.2.2 Druck         3.3 Oruck         3.3 Ok         3.4 Abbruch                                                                                                    |      | 2.8.4 62. Abzug(-)/Zulage 2                                                        | 29   |
| 2.8.6 69. Abzug - Krankenversicherung       2.8.7 70. Abzug - Versorgungswerk         2.9 Zulagen       2.9.1 Zulagen - 75 (Auswahlkästchen 1-3)         2.9.1 Zulagen (Betragsspalte 1-3)       2.9.2 Zulagen (Betragsspalte 1-3)         2.9.3 7984. Zulage - AG-Beitrag Pensionskasse (u.w.)       2.10         2.10 Geringfügig Beschäftigte       2.10.1 126. Zahlung AG-Pauschbetrag für Rentenversicherung         2.10.2 128. Zahlung AG-Pauschbetrag Lohnsteuer       2.10.3 129. Zahlung AG-Pauschbetrag Lohnsteuer         2.10.3 129. Zahlung AG-Pauschbetrag Lohnsteuer       2.10.4 131. SV-Berechnung innerhalb der Gleitzone         2.10.5 132. SV-Berechnung innerhalb der Gleitzone       2.10.5 132. SV-Berechnung innerhalb der Gleitzone         2.10.6 107. Verzicht auf RV-Versicherungsfreiheit oder auf RV-Gleitzonenberechnung       2.10.7 SV-Meldeschlüssel         2.11.1 138. Beginn Altersteilzeit       2.11.1 138. Beginn Altersteilzeit         2.11.2 139. Ende Altersteilzeit       2.11.3 140. Bruttoaufstockung         2.11.4 141. Nettoaufstockung       2.11.5 142. Rentenaufstockung         3.1 Nach dem Speichern Überblick Mitarbeiterdaten anzeigen       3.2.1 Anzeige         3.2.2 Druck       3.2.3 Druck duplex         3.2.4 2. Drucker       3.3 0K         3.4 Abbruch       3.4 Abbruch                                                                                                    |      | 2.8.5 64. Abzug - Arbeitskammer                                                    | 29   |
| 2.8.7 70. Abzug - Versorgungswerk                                                                                                    |      | 2.8.6 69. Abzug - Krankenversicherung                                              | 29   |
| 2.9 Zulagen         2.9.1 Zulagen - 75 (Auswahlkästchen 1-3)         2.9.2 Zulagen (Betragsspalte 1-3)         2.9.3 7984. Zulage - AG-Beitrag Pensionskasse (u.w.)         2.10 Geringfügig Beschäftigte         2.10.1 126. Zahlung AG-Pauschbetrag für Rentenversicherung         2.10.2 128. Zahlung AG-Pauschbetrag für Krankenversicherung         2.10.3 129. Zahlung AG-Pauschbetrag Lohnsteuer         2.10.4 131. SV-Berechnung innerhalb der Gleitzone         2.10.6 107. Verzicht auf RV-Versicherungsfreiheit oder auf RV-Gleitzonenberechnung         2.10.7 SV-Meldeschlüssel         2.11.1 138. Beginn Altersteilzeit         2.11.2 139. Ende Altersteilzeit         2.11.3 140. Bruttoaufstockung         2.11.5 142. Rentenaufstockung         2.11.5 142. Rentenaufstockung         3.1 Nach dem Speichern Überblick Mitarbeiterdaten anzeigen         3.2.1 Anzeige         3.2.2 Druck         3.2.3 Druck duplex         3.2.4 2. Drucker                                                                                                    |      | 2.8.7 70. Abzug - Versorgungswerk                                                  | 29   |
| 2.9.1 Zulagen - 75 (Auswahlkästchen 1-3)         2.9.2 Zulagen (Betragsspalte 1-3)         2.9.3 79.84, Zulage - AG-Beitrag Pensionskasse (u.w.)         2.10 Geringfügig Beschäftigte         2.10.1 126. Zahlung AG-Pauschbetrag für Rentenversicherung         2.10.2 128. Zahlung AG-Pauschbetrag für Krankenversicherung         2.10.3 129. Zahlung AG-Pauschbetrag tür Krankenversicherung         2.10.4 131. SV-Berechnung innerhalb der Gleitzone         2.10.5 132. SV-Berechnung innerhalb der Gleitzone nur Arbeitslosenversicherung         2.10.6 107. Verzicht auf RV-Versicherungsfreiheit oder auf RV-Gleitzonenberechnung         2.10.7 SV-Meldeschlüssel         2.11.1 138. Beginn Altersteilzeit         2.11.2 139. Ende Altersteilzeit         2.11.3 140. Bruttoaufstockung         2.11.5 142. Rentenaufstockung         2.11.5 142. Rentenaufstockung         3.1 Nach dem Speichern Überblick Mitarbeiterdaten anzeigen         3.2.2 Druck         3.2.2 Druck         3.2.3 Druck duplex         3.2.4 2. Drucker                                                                                                    |      | 2.9 Zulagen                                                                        | 30   |
| 2.9.2 Zulagen (Betragsspalte 1-3)         2.9.3 7984. Zulage - AG-Beitrag Pensionskasse (u.w.)         2.10 Geringfügig Beschäftigte         2.10.1 126. Zahlung AG-Pauschbetrag für Rentenversicherung         2.10.2 128. Zahlung AG-Pauschbetrag Lohnsteuer         2.10.3 129. Zahlung AG-Pauschbetrag Lohnsteuer         2.10.4 131. SV-Berechnung innerhalb der Gleitzone         2.10.5 132. SV-Berechnung innerhalb der Gleitzone         2.10.6 107. Verzicht auf RV-Versicherungsfreiheit oder auf RV-Gleitzonenberechnung         2.10.7 SV-Meldeschlüssel         2.11.1 Altersteilzeit         2.11.2 139. Ende Altersteilzeit         2.11.3 140. Bruttoaufstockung         2.11.4 141. Nettoaufstockung         2.11.5 142. Rentenaufstockung         3.1 Nach dem Speichern Überblick Mitarbeiterdaten anzeigen         3.2.1 Anzeige         3.2.2 Druck         3.2.3 Druck duplex         3.3 OK         3.4 Abbruch                                                                                                    |      | 2.9.1 Zulagen - 75 (Auswahlkästchen 1-3)                                           | 30   |
| 2.9.3 7984. Zulage - AG-Beitrag Pensionskasse (u.w.)         2.10 Geringfügig Beschäftigte         2.10.1 126. Zahlung AG-Pauschbetrag für Rentenversicherung         2.10.2 128. Zahlung AG-Pauschbetrag für Krankenversicherung         2.10.3 129. Zahlung AG-Pauschbetrag Lohnsteuer         2.10.4 131. SV-Berechnung innerhalb der Gleitzone         2.10.5 132. SV-Berechnung innerhalb der Gleitzone nur Arbeitslosenversicherung         2.10.6 107. Verzicht auf RV-Versicherungsfreiheit oder auf RV-Gleitzonenberechnung         2.10.7 SV-Meldeschlüssel         2.11.1 138. Beginn Altersteilzeit         2.11.2 139. Ende Altersteilzeit         2.11.3 140. Bruttoaufstockung         2.11.4 141. Nettoaufstockung         2.11.5 142. Rentenaufstockung         3.1 Nach dem Speichern Überblick Mitarbeiterdaten anzeigen         3.2.1 Anzeige         3.2.2 Drucken         3.2.3 Druck duplex         3.3 OK         3.4 Abbruch                                                                                                    |      | 2.9.2 Zulagen (Betragsspalte 1-3)                                                  | 30   |
| 2.10 Geringfügig Beschäftigte         2.10.1 126. Zahlung AG-Pauschbetrag für Rentenversicherung         2.10.2 128. Zahlung AG-Pauschbetrag für Krankenversicherung         2.10.3 129. Zahlung AG-Pauschbetrag Lohnsteuer         2.10.4 131. SV-Berechnung innerhalb der Gleitzone         2.10.5 132. SV-Berechnung innerhalb der Gleitzone nur Arbeitslosenversicherung         2.10.6 107. Verzicht auf RV-Versicherungsfreiheit oder auf RV-Gleitzonenberechnung         2.10.7 SV-Meldeschlüssel         2.11.1 138. Beginn Altersteilzeit         2.11.2 139. Ende Altersteilzeit         2.11.3 140. Bruttoaufstockung         2.11.4 141. Nettoaufstockung         2.11.5 142. Rentenaufstockung         3.1 Nach dem Speichern Überblick Mitarbeiterdaten anzeigen         3.2.2 Drucken         3.2.3 Druck duplex         3.3 OK         3.4 Abbruch                                                                                                    |      | 2.9.3 7984. Zulage - AG-Beitrag Pensionskasse (u.w.)                               | 30   |
| 2.10.1 126. Zahlung AG-Pauschbetrag für Rentenversicherung         2.10.2 128. Zahlung AG-Pauschbetrag Lohnsteuer         2.10.3 129. Zahlung AG-Pauschbetrag Lohnsteuer         2.10.4 131. SV-Berechnung innerhalb der Gleitzone         2.10.5 132. SV-Berechnung innerhalb der Gleitzone nur Arbeitslosenversicherung         2.10.6 107. Verzicht auf RV-Versicherungsfreiheit oder auf RV-Gleitzonenberechnung         2.10.7 SV-Meldeschlüssel         2.11. Altersteilzeit         2.11.1 138. Beginn Altersteilzeit         2.11.2 139. Ende Altersteilzeit         2.11.3 140. Bruttoaufstockung         2.11.5 142. Rentenaufstockung         3.1 Nach dem Speichern Überblick Mitarbeiterdaten anzeigen         3.2 Drucken         3.2.2 Druck         3.2.3 Druck duplex         3.3 OK         3.4 Abbruch                                                                                                    |      | 2.10 Geringfügig Beschäftigte                                                      | 31   |
| 2.10.2 128. Zahlung AG-Pauschbetrag für Krankenversicherung         2.10.3 129. Zahlung AG-Pauschbetrag Lohnsteuer         2.10.4 131. SV-Berechnung innerhalb der Gleitzone         2.10.5 132. SV-Berechnung innerhalb der Gleitzone nur Arbeitslosenversicherung         2.10.6 107. Verzicht auf RV-Versicherungsfreiheit oder auf RV-Gleitzonenberechnung         2.10.7 SV-Meldeschlüssel         2.11 Altersteilzeit         2.11.1 138. Beginn Altersteilzeit         2.11.2 139. Ende Altersteilzeit         2.11.3 140. Bruttoaufstockung         2.11.5 142. Rentenaufstockung         2.11.5 142. Rentenaufstockung         3.1 Nach dem Speichern Überblick Mitarbeiterdaten anzeigen         3.2.1 Anzeige         3.2.2 Drucken         3.2.3 Druck duplex         3.2.4 2. Drucker         3.3 OK         3.4 Abbruch                                                                                                    |      | 2.10.1 126. Zahlung AG-Pauschbetrag für Rentenversicherung                         | 32   |
| 2.10.3 129. Zahlung AG-Pauschbetrag Lohnsteuer         2.10.4 131. SV-Berechnung innerhalb der Gleitzone         2.10.5 132. SV-Berechnung innerhalb der Gleitzone nur Arbeitslosenversicherung         2.10.6 107. Verzicht auf RV-Versicherungsfreiheit oder auf RV-Gleitzonenberechnung         2.10.7 SV-Meldeschlüssel         2.11 Altersteilzeit         2.11.1 138. Beginn Altersteilzeit         2.11.2 139. Ende Altersteilzeit         2.11.3 140. Bruttoaufstockung         2.11.5 142. Rentenaufstockung         2.11.5 142. Rentenaufstockung         31 Nach dem Speichern Überblick Mitarbeiterdaten anzeigen         3.2.1 Anzeige         3.2.2 Druck         3.3 OK         3.4 Abbruch                                                                                                    |      | 2.10.2 128. Zahlung AG-Pauschbetrag für Krankenversicherung                        | 33   |
| 2.10.4 131. SV-Berechnung innerhalb der Gleitzone         2.10.5 132. SV-Berechnung innerhalb der Gleitzone nur Arbeitslosenversicherung         2.10.6 107. Verzicht auf RV-Versicherungsfreiheit oder auf RV-Gleitzonenberechnung         2.10.7 SV-Meldeschlüssel         2.11 Altersteilzeit         2.11.1 138. Beginn Altersteilzeit         2.11.2 139. Ende Altersteilzeit         2.11.3 140. Bruttoaufstockung         2.11.5 142. Rentenaufstockung         2.11.5 142. Rentenaufstockung         3.1 Nach dem Speichern Überblick Mitarbeiterdaten anzeigen         3.2.1 Anzeige         3.2.2 Druck         3.2.3 Druck duplex         3.2.4 2. Drucker         3.3 OK         3.4 Abbruch                                                                                                    |      | 2.10.3 129. Zahlung AG-Pauschbetrag Lohnsteuer                                     | 33   |
| 2.10.5 132. SV-Berechnung innerhalb der Gleitzone nur Arbeitslosenversicherung         2.10.6 107. Verzicht auf RV-Versicherungsfreiheit oder auf RV-Gleitzonenberechnung         2.10.7 SV-Meldeschlüssel         2.11.1 Altersteilzeit         2.11.1 138. Beginn Altersteilzeit         2.11.2 139. Ende Altersteilzeit         2.11.3 140. Bruttoaufstockung         2.11.5 142. Rentenaufstockung         2.11.5 142. Rentenaufstockung         3.1 Nach dem Speichern Überblick Mitarbeiterdaten anzeigen         3.2.1 Anzeige         3.2.2 Druck         3.2.3 Druck duplex         3.2.4 2. Drucker         3.3 OK         3.4 Abbruch                                                                                                    |      | 2.10.4 131. SV-Berechnung innerhalb der Gleitzone                                  | 33   |
| 2.10.6 107. Verzicht auf RV-Versicherungsfreiheit oder auf RV-Gleitzonenberechnung         2.10.7 SV-Meldeschlüssel         2.111 Altersteilzeit         2.11.1 138. Beginn Altersteilzeit         2.11.2 139. Ende Altersteilzeit         2.11.3 140. Bruttoaufstockung         2.11.4 141. Nettoaufstockung         2.11.5 142. Rentenaufstockung         3 Funktionen in der Abschlussleiste         3.1 Nach dem Speichern Überblick Mitarbeiterdaten anzeigen         3.2 Drucken         3.2.1 Anzeige         3.2.2 Druck         3.2.3 Druck duplex         3.2.4 2. Drucker         3.3 OK         3.4 Abbruch                                                                                                    |      | 2.10.5 132. SV-Berechnung innerhalb der Gleitzone nur Arbeitslosenversicherung     | 33   |
| 2.10.7 SV-Meldeschlüssel         2.11 Altersteilzeit         2.11.1 138. Beginn Altersteilzeit         2.11.2 139. Ende Altersteilzeit         2.11.3 140. Bruttoaufstockung         2.11.4 141. Nettoaufstockung         2.11.5 142. Rentenaufstockung         3 Funktionen in der Abschlussleiste         3.1 Nach dem Speichern Überblick Mitarbeiterdaten anzeigen         3.2.1 Anzeige         3.2.2 Druck         3.2.3 Druck duplex         3.2.4 2. Drucker         3.3 OK         3.4 Abbruch                                                                                                    |      | 2.10.6 107. Verzicht auf RV-Versicherungsfreiheit oder auf RV-Gleitzonenberechnung | 33   |
| 2.11 Altersteilzeit       2.11.1 138. Beginn Altersteilzeit         2.11.2 139. Ende Altersteilzeit       2.11.2 139. Ende Altersteilzeit         2.11.3 140. Bruttoaufstockung       2.11.4 141. Nettoaufstockung         2.11.5 142. Rentenaufstockung       2.11.5 142. Rentenaufstockung         3 Funktionen in der Abschlussleiste       3.1 Nach dem Speichern Überblick Mitarbeiterdaten anzeigen         3.2 Drucken       3.2.1 Anzeige         3.2.2 Druck       3.2.3 Druck duplex         3.2.4 2. Drucker       3.3 OK         3.4 Abbruch       3.4 Abbruch                                                                                                    |      | 2.10.7 SV-Meldeschlüssel                                                           | 34   |
| 2.11.1 138. Beginn Altersteilzeit         2.11.2 139. Ende Altersteilzeit         2.11.3 140. Bruttoaufstockung         2.11.4 141. Nettoaufstockung         2.11.5 142. Rentenaufstockung         3 Funktionen in der Abschlussleiste         3.1 Nach dem Speichern Überblick Mitarbeiterdaten anzeigen         3.2 Drucken         3.2.1 Anzeige         3.2.2 Druck         3.2.3 Druck duplex         3.2.4 2. Drucker         3.3 OK         3.4 Abbruch                                                                                                    |      | 2.11 Altersteilzeit                                                                | 34   |
| 2.11.2 139. Ende Altersteilzeit         2.11.3 140. Bruttoaufstockung         2.11.4 141. Nettoaufstockung         2.11.5 142. Rentenaufstockung         3 Funktionen in der Abschlussleiste         3.1 Nach dem Speichern Überblick Mitarbeiterdaten anzeigen         3.2 Drucken         3.2.1 Anzeige         3.2.2 Druck         3.2.3 Druck duplex         3.2.4 2. Drucker         3.3 OK         3.4 Abbruch                                                                                                    |      | 2.11.1 138. Beginn Altersteilzeit                                                  | 35   |
| 2.11.3 140. Bruttoaufstockung         2.11.4 141. Nettoaufstockung         2.11.5 142. Rentenaufstockung         3 Funktionen in der Abschlussleiste         3.1 Nach dem Speichern Überblick Mitarbeiterdaten anzeigen         3.2 Drucken         3.2.1 Anzeige         3.2.2 Druck         3.2.3 Druck duplex         3.2.4 2. Drucker         3.3 OK         3.4 Abbruch                                                                                                    |      | 2.11.2 139. Ende Altersteilzeit                                                    | 35   |
| <ul> <li>2.11.4 141. Nettoaufstockung</li> <li>2.11.5 142. Rentenaufstockung</li> <li>3 Funktionen in der Abschlussleiste</li> <li>3.1 Nach dem Speichern Überblick Mitarbeiterdaten anzeigen</li> <li>3.2 Drucken</li> <li>3.2.1 Anzeige</li> <li>3.2.2 Druck</li> <li>3.2.3 Druck duplex</li> <li>3.2.4 2. Drucker</li> <li>3.3 OK</li> <li>3.4 Abbruch</li> </ul>                                                                                                    |      | 2.11.3 140. Bruttoaufstockung                                                      | . 35 |
| 2.11.5 142. Rentenaufstockung         3 Funktionen in der Abschlussleiste         3.1 Nach dem Speichern Überblick Mitarbeiterdaten anzeigen         3.2 Drucken         3.2.1 Anzeige         3.2.2 Druck         3.2.3 Druck duplex         3.2.4 2. Drucker         3.3 OK         3.4 Abbruch                                                                                                    |      | 2.11.4 141. Nettoaufstockung                                                       | . 35 |
| <ul> <li>3 Funktionen in der Abschlussleiste</li></ul>                                                                                                    |      | 2.11.5 142. Rentenaufstockung                                                      | 35   |
| 3.1 Nach dem Speichern Überblick Mitarbeiterdaten anzeigen         3.2 Drucken         3.2.1 Anzeige         3.2.2 Druck         3.2.3 Druck duplex         3.2.4 2. Drucker         3.3 OK         3.4 Abbruch                                                                                                    | 3 Fi | inktionen in der Abschlussleiste                                                   | 36   |
| 3.2 Drucken         3.2.1 Anzeige         3.2.2 Druck         3.2.3 Druck duplex         3.2.4 2. Drucker         3.3 OK         3.4 Abbruch                                                                                                    |      | 3.1 Nach dem Speichern Überblick Mitarbeiterdaten anzeigen                         | 36   |
| 3.2.1 Anzeige         3.2.2 Druck         3.2.3 Druck duplex         3.2.4 2. Drucker         3.3 OK         3.4 Abbruch                                                                                                    |      | 3.2 Drucken                                                                        | 36   |
| 3.2.2 Druck                                                                                                    |      | 3.2.1 Anzeige                                                                      | 37   |
| 3.2.3 Druck duplex<br>3.2.4 2. Drucker<br>3.3 OK<br>3.4 Abbruch                                                                                                    |      | 3.2.2 Druck                                                                        | . 37 |
| 3.2.4 2. Drucker                                                                                                    |      | 3.2.3 Druck duplex                                                                 | 37   |
| 3.3 UK<br>3.4 Abbruch                                                                                                    |      | 3.2.4 2. Drucker                                                                   | 37   |
| 3.4 Abbruch                                                                                                    |      | 3.3 UK                                                                             | 37   |
|                                                                                                    |      | 3.4 ADDrucn                                                                        | 37   |

# Allgemeines

| 🗞 MA-Nr.: 5 Sommer, Mechthild Ände | erungszeitraum: Ja | nuar - Dezember 2018                                            |               |                          | ×                         |
|------------------------------------|--------------------|-----------------------------------------------------------------|---------------|--------------------------|---------------------------|
|                                    |                    |                                                                 |               | ?                        | i.                        |
| Allgemein LSt/KiSt Gehalt/Zuschl   | äge   Lebensversi  | cher <u>u</u> ng <u>V</u> WL <u>S</u> V DÜV <u>O</u> A <u>b</u> | züge Zulage   | n   G <u>e</u> ringfügig | g Beschi <mark>. ↓</mark> |
|                                    |                    |                                                                 |               |                          |                           |
| 1. Adresse:                        | 4130               | Sommer, Mechthild<br>Erwinstr. 1                                |               |                          |                           |
| 2. Betriebsnummer AG:              | 76111679           | 79098 Freiburg                                                  |               |                          |                           |
|                                    |                    |                                                                 |               |                          | _                         |
| 55. Abrechnungsbeginn:             | 01.06.2017 😐       | 152. davon abweichendes Ei                                      | ntrittsdatum: | **.**.2017               |                           |
| 56. Abrechnungsende/Austritt:      | **.**.2017 🧮       |                                                                 |               |                          |                           |
| 144. Bezeichnung der Tätigkeit     | Rechtsanwaltsf     | achangestellte                                                  |               |                          |                           |
| 57. Unterbrechungen (U)            |                    |                                                                 |               |                          |                           |
|                                    | Kennzeichen        | M auf Lohnsteuerbescheinigung au                                | usweisen      |                          |                           |
| 90. Vorverdienst:                  |                    |                                                                 |               |                          |                           |
| 95. Urlaubsanspruch:               | 26,00              |                                                                 |               |                          |                           |
| 96. Resturlaub aus Vorjahr:        | 10,00              |                                                                 |               |                          |                           |
| 97. Wöchentliche Arbeitszeit:      | 40,00              |                                                                 |               |                          |                           |
| 124. Kostenstelle:                 |                    |                                                                 |               |                          |                           |
| Nach dam Spaicharn Überblick       |                    |                                                                 |               |                          |                           |
| Mitarbeiterdaten anzeigen          |                    |                                                                 | P             | ×                        | ×                         |

Bei Eintritt eines neuen Mitarbeiters müssen dessen Angaben erfasst werden. Dem neuen Mitarbeiter wird automatisch eine neue Mitarbeiternummer zugeteilt und im blauen Feld im Kopf dieser Maske angezeigt. Mitarbeiternummern ausgeschiedener Mitarbeiter werden erst im übernächsten Jahr nach dem Ausscheiden neu vergeben.

Fett gedruckt sind jeweils die Angaben, die nicht monatsbezogen gespeichert werden.

# Funktionen im Bearbeitungsbereich

## Allgemein

| 🗞 MA-Nr.: 5 Sommer, Mechthild Ände                        | erungszeitraum: Jar | nuar - Dezember 2018                                    |                   |                      | ×      |
|-----------------------------------------------------------|---------------------|---------------------------------------------------------|-------------------|----------------------|--------|
|                                                           |                     |                                                         |                   | ?                    | i.     |
| Allgemein LSt/KiSt Gehalt/Zuschlä                         | ige Lebensversi     | cher <u>u</u> ng│ <u>V</u> WL│ <u>S</u> V │DÜV <u>O</u> | Abzüge Zulager    | G <u>e</u> ringfügig | Beschi |
| 1. Adresse:                                               | 4130                | Sommer, Mechthild<br>Erwinstr. 1<br>79098 Freiburg      |                   |                      |        |
| 2. Betriebsnummer AG:                                     | 76111679            |                                                         |                   |                      |        |
| 55. Abrechnungsbeginn:                                    | 01.06.2017 🔢        | 152. davon abweichendes                                 | s Eintrittsdatum: | **.**.2017           |        |
| 56. Abrechnungsende/Austritt:                             | **.**.2017 🗮        |                                                         |                   |                      |        |
| 144. Bezeichnung der Tätigkeit                            | Rechtsanwaltsfa     | achangestellte                                          |                   |                      |        |
| 57. Unterbrechungen (U)                                   |                     |                                                         |                   |                      |        |
|                                                           | 🗌 Kennzeichen I     | M auf Lohnsteuerbescheinigun                            | g ausweisen       |                      |        |
| 90. Vorverdienst:                                         |                     | ]                                                       |                   |                      |        |
| 95. Urlaubsanspruch:                                      | 26,00               |                                                         |                   |                      |        |
| 96. Resturlaub aus Vorjahr:                               | 10,00               |                                                         |                   |                      |        |
| 97. Wöchentliche Arbeitszeit:                             | 40,00               |                                                         |                   |                      |        |
| 124. Kostenstelle:                                        |                     |                                                         |                   |                      |        |
| Nach dem Speichern Überblick<br>Mitarbeiterdaten anzeigen |                     |                                                         | ı, Cı             | ~                    | ×      |

## 1. Adresse

Die Adressnummer des Mitarbeiters wird eingetragen. Wenn die Adressnummer unbekannt ist, kann bei gelbunterlegten Feldern durch Eingabe des Namens danach gesucht werden. Die Suche kann nur erfolgreich sein, wenn der gesuchte Name in RA-MICRO bereits angelegt ist. Eine Neuanlage kann über Alt Gr A vorgenommen werden.

## 2. Betriebsnummer AG

Die Betriebsnummer des Arbeitgebers wird eingetragen. Bei mehreren Beschäftigungsbetrieben wird die Betriebsnummer des Betriebes oder Standorts eingegeben, bei dem der Mitarbeiter beschäftigt ist. Beim Speichern der Daten erfolgt eine formale Prüfung auf die Richtigkeit der Betriebsnummer.

#### 55. Abrechnungsbeginn

Das Eintrittsdatum des neuen Mitarbeiters wird eingetragen.

#### 56. Abrechnungsende/Austritt

Wenn das Austrittsdatum schon feststeht, etwa bei Zeit- oder Ausbildungsverträgen, sollte es bereits eingetragen werden. Dadurch wird verhindert, dass für den Mitarbeiter nach dessen Vertragsende noch Gehalt berechnet wird. Bei einem unbefristeten Vertragsverhältnis wird dieses Feld unverändert gelassen.

Wenn ggf. eine Auszubildende als Angestellte übernommen wird, muss wegen der Änderung des Sozialversicherungsschlüssels die Abrechnung für die bisherige Mitarbeiternummer enden und eine Abrechnung für eine neue Mitarbeiternummer beginnen; dazu wird das Datum eingegeben, bis zu dem die Mitarbeiterin als Auszubildende abgerechnet wird (die Meldung an die Sozialversicherung darf nicht vergessen werden).

#### 144. Bezeichnung der Tätigkeit

Die Bezeichnung der ausgeübten Tätigkeit wird eingetragen.

#### 57. Unterbrechungen (U)

Die Gesamtanzahl der Arbeitsunterbrechungen wird für das laufende Jahr eingetragen. Arbeitsunterbrechungen liegen vor, wenn der Anspruch auf Arbeitslohn während der Dauer des Dienstverhältnisses für mindestens fünf aufeinanderfolgende Arbeitstage im Wesentlichen wegfällt. Diese Angabe wird auf der Lohnsteuerbescheinigung als Anzahl U übernommen. Wurde nach Abschluss der Jahresabrechnung die Steuerbescheinigung für den Mitarbeiter erstellt, wird der Eintrag in dieser Zeile unbedingt wieder auf Null gesetzt; sonst wird der Wert in das Folgejahr übernommen.

#### Kennzeichen M auf Lohnsteuerbescheinigung ausweisen

Die Option ist zu wählen, wenn dem Arbeitnehmer anlässlich einer beruflichen Auswärtstätigkeit oder im Rahmen einer beruflichen doppelten Haushaltsführung eine nach § 8 Abs. 2 Satz 8 EStG mit amtlichen Sachbezugswerten zu bewertende Mahlzeit zur Verfügung gestellt wurde.

#### 90. Vorverdienst

Seit 2005 ist der Vorverdienst nicht mehr zu erfassen, weil aus dem aktuellen Gehalt hochgerechnet wird.

Bis 2004 wird hier der Vorverdienst eingetragen, den der neue Mitarbeiter im laufenden Jahr bis zu seinem Eintritt erzielt hat. Die Angabe wird für den Lohnsteuerjahresausgleich benötigt sowie für die steuerliche Berechnung der jährlichen Sonderzahlungen, die 150 Euro übersteigen. Ab dem Kalenderjahr 2004 sind auch jene Sonderzahlungen nach Jahrestabelle zu versteuern, deren Betrag 150 € nicht übersteigt.

Eine Eintragung in diesem Feld kann nur vorgenommen werden, wenn der Vertragsbeginn des neuen Mitarbeiters nach dem 1. Januar des laufenden Jahres liegt.

Wird hier trotz Einstellung nach dem 1. Januar kein Vorverdienst eingetragen, wird bei der Gehaltsberechnung des Mitarbeiters danach gefragt, wenn ihm eine Sonderzahlung gewährt wird. Der dort dann ggf. eingegebene Betrag wird hier gespeichert und ist danach nur unter Punkt 90 korrigierbar.

Hat der Mitarbeiter keinen tatsächlichen Vorverdienst erzielt, muss hier trotzdem ein Betrag von 1 Cent eingegeben werden. Ansonsten wird das monatliche Gehalt auf das Gesamtjahr hochgerechnet, wenn die Jahreslohnsteuer zu ermitteln ist.

#### 95. Urlaubsanspruch

Der Jahresurlaub des Mitarbeiters wird eingegeben. Eine Eingabe ist nur möglich, wenn in Allgemeine Grunddaten ändern die Einstellung 93. mit Urlaubsnachweis gewählt wurde und der Urlaub nicht aus der Urlaubsplanung übernommen wurde. Die Entscheidung über eine Übernahme wird in der Urlaubsplanung unter Einstellungen auf der Karteikarte Lohnprogramm getroffen.

Im Monat Januar dürfen Änderungen des Urlaubsanspruches erst nach der Gehaltsberechnung und vor dem Druck der Listen durchgeführt werden, da in der Gehaltsberechnung Januar der Resturlaub des Vorjahres automatisch ermittelt wird.

#### 96. Resturlaub aus Vorjahr

Der Resturlaub des Vorjahres wird eingegeben, soweit dies notwendig ist. Eine Eingabe ist nur möglich, wenn in Allgemeine Grunddaten ändern die Einstellung 93. mit Urlaubsnachweis gewählt wurde und der Urlaub nicht aus der Urlaubsplanung übernommen wurde. Die Entscheidung über eine Übernahme wird in der Urlaubsplanung unter Einstellungen auf der Karteikarte Lohnprogramm getroffen. Im Monat Januar dürfen Änderungen des Urlaubsanspruches erst nach der Gehaltsberechnung und vor dem Druck der Listen durchgeführt werden, da in der Gehaltsberechnung Januar der Resturlaub des Vorjahres automatisch ermittelt wird.

#### 97. Wöchentliche Arbeitszeit

Die wöchentliche Soll-Arbeitszeit des Mitarbeiters wird eingetragen. Die Angabe wird für den Druck der Gehaltsbescheinigung und des Lohnkontos sowie für die Werte für Berufsgenossenschaft benötigt.

#### 124. Kostenstelle

Bei Bedarf wird der Sachbearbeiter ausgewählt, dem das Gehalt des Mitarbeiters zugeordnet werden soll. Eine Auswahl ist über F2 möglich. Im Lohnjournal ist die Kostenstelle für jeden Mitarbeiter ersichtlich, sobald die Berechnung des Gehaltes erfolgt ist.

#### LSt/KiSt

| 🗞 Mitarbeiter Beginn Arbeitsverhältnis MA-Nr.: 2                                                                                                    | 7                                                                        |                                      |                       | ×            |
|----------------------------------------------------------------------------------------------------|--------------------------------------------------------------------------|--------------------------------------|-----------------------|--------------|
|                                                                                                    |                                                                          |                                      | ?                     | i            |
| Allgemein LSt/KiSt Gehalt/Zuschläge Let                                                                                                    | pensversicher <u>u</u> ng   <u>V</u> WL   <u>S</u> V   DÜV <u>O</u>   Ab | züge Zulage                          | n G <u>e</u> ringfügi | g Beschi 🚺 🕨 |
| <ol> <li>Steuerklasse:</li> <li>Kinderfreibeträge It. Steuerkarte:</li> <li>148. Faktor:</li> <li>149. Dem AG mitgeteilte Zahlungen<br/>des AN zur privaten KV/PV:</li> <li>Religion It. Steuerkarte Mitarbeiter:<br/>Ehepartner:</li> </ol> | 1       Kennzeichen Fl         0.5                                       | R1 für Grenz<br>Steuer V<br>Steuer V | gänger                |              |
| <ol> <li>Freibetrag It. Steuerkarte monatlich:</li> <li>Freibetrag It. Steuerkarte j\u00e4hrlich:</li> <li>Abweichender %-Satz Pauschal-<br/>versteuerung:</li> </ol>                                                                        | 0,0%                                                                     |                                      |                       |              |
| <ul> <li>10. Altersentlastungsbetrag</li> <li>86. Betrag geldwerter Vorteil:</li> </ul>                                                                                                    |                                                                          |                                      |                       |              |
| 87. Betrag geldwerter Vorteil pauschal-<br>versteuert:                                                                                                    |                                                                          |                                      |                       |              |
| Nach dem Speichern Überblick<br>Mitarbeiterdaten anzeigen                                                                                                    |                                                                          | Ē                                    | ×                     | ×            |

Die steuerlichen Verhältnisse des Mitarbeiters werden erfasst. Dabei ist unbedingt darauf zu achten, dass die richtige Steuerklasse eingegeben wird, da der Mitarbeiter bei Nichtangabe einer Steuerklasse von der Finanzverwaltung im Rahmen von ElStAM falsch eingeordnet wird.

## 3. Steuerklasse

Die Steuerklasse wird eingetragen; bei geringfügig Beschäftigten mit Pauschalversteuerung ist Steuerklasse 0 einzugeben. Für geringfügig Beschäftigte sind die Hinweise auf der Karteikarte Geringfügig Beschäftigte zu beachten.

Für Grenzgänger, die ihren Wohnsitz in Belgien, Frankreich oder Österreich haben und deren Arbeitslohn bei Vorliegen einer entsprechenden Freistellungsbescheinigung des Finanzamtes steuerfrei ausgezahlt werden soll, wird Steuerklasse 7 eingegeben.

#### Kennzeichen FR1 für Grenzgänger

Bei Inkrafttreten der Grenzgängerregelung muss in der Lohnsteuerbescheinigung ab 2017 ein Vermerk für die Finanzverwaltung erfolgen.

FR 1 = Baden-Württemberg FR 2 = Rheinland-Pfalz FR 3 = Saarland

#### 4. Kinderfreibeträge It. Steuerkarte

Kinderfreibeträge werden nur noch bei der Berechnung der Kirchensteuer und des Solidaritätszuschlages berücksichtigt.

#### 148. Faktor

In dieses Feld ist der vom Finanzamt ermittelte Faktor einzutragen. Für Ehegatten besteht ab VZ 2010 die Möglichkeit, sich anstelle der Steuerklassenkombination III/IV und IV/IV, die Kombination IV Faktor/IV Faktor auf der Steuerkarte eintragen zu lassen. Der Faktor wird vom Finanzamt ermittelt, er wird mit drei Nachkommastellen ohne Rundung berechnet und eingetragen.

#### 149. Dem AG mitgeteilte Zahlungen des AN zur privaten KV/PV

In dieses Feld werden vom Mitarbeiter nachgewiesene und dem Arbeitgeber mitgeteilte Beiträge zur privaten Kranken- und Pflegeversicherung eingegeben. Dieser Betrag wird in Zeile 28 der Lohnsteuerbescheinigung 2013 ausgewiesen.

#### 6. Religion It. Steuerkarte monatlich

Die Religion für den Mitarbeiter und einen eventuellen Ehegatten ist gemäß den Kirchensteuermerkmalen einzugeben. Für den Ehegatten ist nur dann eine Religion auf der Lohnsteuerkarte eingetragen, wenn sie für den Kirchensteuerabzug vom Lohn von Bedeutung ist; sonst wird für ihn 0-konfessionslos oder keine Angabe auf Steuerkarte eingetragen.

Das Programm weist bei der Speicherung Kombinationen zurück, die nach unserer Kenntnis nicht auf der Lohnsteuerkarte stehen können und die bei der elektronischen Lohnsteuerbescheinigung zur Zurückweisung der Daten führen.

Es stehen unterschiedliche Angaben zur Auswahl (ab 2005 und bis 2004).

- Bis 2004 stehen folgende Angaben zur Auswahl:
  - 0...konfessionslos
  - 1...evangelisch
  - 2...katholisch
  - 3...andere Religion.

Als andere Religion gilt die Religionsgemeinschaft, die bei Allgemeine Grunddaten unter 98. Kirchensteuer der anderen Religion gewählt wurde.

Ab 2005 richten sich die angebotenen Religionszugehörigkeiten nach dem Bundesland, in dem die Kanzlei ihren Sitz hat. Nur für die im Bundesland des Betriebsstättenfinanzamtes kirchensteuerberechtigten Religionsgemeinschaften kann Kirchensteuer gemeldet und abgeführt werden.

Sollte ein Mitarbeiter aus einem anderen Bundesland kommen und eine Religionsgemeinschaft auf seiner Lohnsteuerkarte eingetragen sein, die im Bundesland der Kanzlei keine Kirchensteuer erheben kann, ist mit dem Betriebsstättenfinanzamt abzuklären, wie zu verfahren ist.

# 7.-8. Freibetrag lt. Steuerkarte monatlich/ Freibetrag lt. Steuerkarte jährlich

Ist auf der Lohnsteuerkarte ein Steuerfreibetrag angegeben, wird dieser hier eingetragen. Ein Hinzurechnungsbetrag ist als negativer Freibetrag einzugeben; er wird, wie auch der Freibetrag, auf dem Lohnkonto ausgewiesen.

#### 9. Abweichender %-Satz Pauschalversteuerung

Dieses Eingabefeld steht nur zur Verfügung, wenn oben unter Punkt 3. Steuerklasse eine 0 eingegeben wurde. Ein Prozentsatz wid nur eingegeben, wenn für diesen Mitarbeiter ein anderer als der derzeit übliche Pauschalversteuerungssatz von 20% gelten soll.

#### **10. Altersentlastungsbetrag**

Diese Einstellung muss gewählt werden, wenn der Mitarbeiter Anspruch auf einen Altersentlastungsbetrag zur Lohnsteuer hat. Dieser gilt derzeit für alle Mitarbeiter, die im Vorjahr das 64. Lebensjahr vollendet haben.

#### 86. Betrag geldwerter Vorteil

Der Betrag für einen Sachbezug wird eingegeben, etwa die Nutzung eines Firmenfahrzeuges. Der Betrag wird bei der Berechnung von Lohnsteuer und Sozialversicherungsbeiträgen berücksichtigt.

#### 87. Betrag geldwerter Vorteil pauschal-versteuert

Der Betrag für einen Sachbezug wird eingegeben, der pauschal versteuert wird und sozialversicherungsfrei ist.

## Gehalt/Zuschläge

| 🗞 Mitarbeiter Beginn Arbeitsve                        | erhältnis MA-Nr.: 2 | 7                                                                               |                       |                        | ×            |
|-------------------------------------------------------|---------------------|---------------------------------------------------------------------------------|-----------------------|------------------------|--------------|
|                                                       |                     |                                                                                 |                       | ?                      | i            |
| Allge <u>m</u> ein LSt/KiSt Gehal                     | t/Zuschläge Leb     | ensversicher <u>u</u> ng   <u>V</u> WL   <u>S</u> V   DÜV <u>O</u>   A <u>l</u> | züge   <u>Z</u> ulage | n G <u>e</u> ringfügig | g Beschi 💶 🕨 |
|                                                       |                     |                                                                                 |                       |                        |              |
| 12. Gehalt:                                           |                     | 2.100,00 EUR                                                                    |                       |                        |              |
| 13. Stundenlohn:                                      |                     |                                                                                 |                       |                        |              |
| 16. Fahrgeld (pauschalver                             | steuert):           |                                                                                 |                       |                        |              |
| 17. Verpflegungszuschuss                              | (pauschalversteu    | lert):                                                                          |                       |                        |              |
| 146. Sachbezug §37b (pau                              | uschalverst./sv-pf  | i.):                                                                            |                       |                        |              |
| 18. Sonstiger Bezug pauso                             | chalversteuert:     |                                                                                 |                       |                        |              |
| 25. Steuerfreie Sachbezüg                             | ge (Job-Ticket):    |                                                                                 |                       |                        |              |
| 26. Doppelte Haushaltsfüh                             | rung (steuerfrei):  |                                                                                 |                       |                        |              |
| 27. Verpflegungszuschuss                              | (steuerfrei):       |                                                                                 |                       |                        |              |
| 28. Zuschüsse gemäß Zi.                               | 15 LStKarte:        | Bez.:                                                                           |                       |                        |              |
| Steuerfreie Beiträge d                                | les Arbeitgeber     | s für Zukunftssicherung                                                         |                       |                        |              |
| 125. Betrag:                                          | 30,00 EUR           | 🗌 133. Beiträge zu Ziffer 125 aus Geh                                           | altsumwandlur         | Ig                     |              |
| 135. Adresse:                                         | 1234                |                                                                                 |                       |                        |              |
| 136. Vertragsnummer:                                  | 1234987             |                                                                                 |                       |                        |              |
| 🗹 153. Bedingungen für b                              | AV-Förderbetrag     | für Geringverdiener erfüllt 🛛 🌔                                                 |                       |                        |              |
|                                                       |                     |                                                                                 | 1                     | 1                      |              |
| □ Nach dem Speichern Übe<br>Mitarbeiterdaten anzeiger | rblick<br>า         |                                                                                 | e.                    | × .                    | ×            |

Hier können Gehalt, bestimmte Zuschläge für den Mitarbeiter sowie Zahlungen an Pensionskassen /Pensionsfonds oder Direktversicherungen festgelegt werden. Weitere Zuschläge können auf den Karteikarten Zulagen und Abzüge erfasst werden.

Bei Beiträgen zu einer Pensionskasse, zu einem Pensionsfonds oder zu Direktversicherungen (Beiträge des Arbeitgebers für die Zukunftssicherung des Arbeitnehmers) sind besondere Eingaben vorzunehmen. Nähere Erläuterungen erfolgen im Bereich Steuerfreie Beiträge des Arbeitgebers für Zukunftssicherung

## 12. Gehalt

Wird an den Mitarbeiter ein festes Gehalt gezahlt, ist hier das monatliche Bruttogehalt ohne Zuschüsse einzutragen. Auch bei Mitarbeitern, die nur pauschal zu versteuernde Bezüge erhalten, muss hier der Bruttobetrag eingegeben werden. Auch bei der Berechnung des Gehaltes für Teilmonate ist hier das Gehalt für den vollen Monat einzugeben, anhand des Eintrittsdatums wird vom Programm das anteilige Gehalt automatisch ermittelt.

Für die Abrechnung von Überstunden ist ggf. in Zeile 13 ein entsprechender Stundenlohn zu erfassen.

#### 13. Stundenlohn

Hier muss der Stundenlohn oder der auf eine Arbeitsstunde entfallende Betrag eingetragen werden, falls der Mitarbeiter nach geleisteten Arbeitsstunden bezahlt wird oder falls bezahlte Überstunden anfallen. Nur wenn hier ein Stundenlohn eingetragen ist, können Überstunden berechnet werden.

#### 16. Fahrgeld (pauschalversteuert)

Hier wird der pauschal zu versteuernden monatlichen Fahrgeldzuschuss für Fahrten zwischen Wohnung und Arbeitsstätte eingetragen. Die pauschale Lohnsteuer hierfür wird mit einem Steuersatz von 15% berechnet.

#### 17. Verpflegungszuschuss (pauschalversteuert)

Hier wird der pauschal zu versteuernden monatlichen Verpflegungszuschuss eingetragen. Die pauschale Lohnsteuer wird mit einem Steuersatz von 25% berechnet.

#### 146. Sachbezug § 37 b (pauschalverst./sv-pfl.)

Hier werden die Werte der Zuwendungen eingegeben, die als Sachbezug gemäß § 37 b EStG mit 30 % pauschal versteuert werden und sozialversicherungspflichtig sind. Die pauschale Lohnsteuer wird dann getrennt ausgewiesen. Alternativ kann in Elektronische Lohnsteueranmeldung (ELSTER) pauschale Lohnsteuer für Geschenke etc. manuell eingegeben werden. Es muss beachtet werden, dass die pauschale Lohnsteuer aus der Angabe hier für den Sachbezug ggf. mit der manuellen Eingabe der pauschalen Steuer in Elektronische Lohnsteueranmeldung (ELSTER) addiert wird.

#### 18. Sonstiger Bezug pauschalversteuert

Falls als Zulage ein pauschal zu versteuernder Bezug gezahlt wird, muss die Summe hier eingegeben werden. Auf der Gehaltsabrechnung erscheint der hier eingegebene Betrag bei den Nettobezügen unter der Bezeichnung *Bezug pauschalversteuert*. Eine auf der Gehaltsabrechnung gewünschte abweichende Bezeichnung kann in Allgemeine Grunddaten ändern, Karteikarte Zulagen unter Punkt 85. pauschal versteuerte Bezüge eingegeben werden.

## 25. Steuerfreie Sachbezüge (Job-Ticket)

Hier wird der Betrag für steuerfreie Sachbezüge / Job - Tickets erfasst. Deren Steuerfreiheit ist an enge Voraussetzungen geknüpft: die Monatskarten müssen von der Kanzlei eingekauft und an die Mitarbeiter ausgegeben werden und es dürfen bestimmte Höchstbeträge nicht überschritten werden, für die unter Umständen noch andere Sachbezüge zu berücksichtigen sind. Die Beträge werden - wie vorgeschrieben - in der Lohnsteuerbescheinigung unter 17. Steuerfreie Arbeitgeberleistungen für Fahrten zwischen Wohnung und Arbeitsstätte ausgewiesen.

#### 26. Doppelte Haushaltsführung (steuerfrei)

Hier kann der monatliche Betrag der steuerfreien Leistungen bei doppelter Haushaltsführung eingegeben werden.

#### 27. Verpflegungszuschuss (steuerfrei)

Hier kann der steuerfreie monatliche Verpflegungszuschuss des Arbeitgebers eingegeben werden.

#### 28. Zuschüsse gemäß Zi. 15 LStKarte

Hier können Zuschüsse gemäß Ziffer 15 der Lohnsteuerbescheinigung eingegeben werden, z. B. Kurzarbeitergeld oder Zuschuss zum Mutterschaftsgeld.

#### 125.-153. Steuerfreie Beiträge des Arbeitgebers für Zukunftssicherung

#### 125. Betrag

Sofern der Arbeitgeber Zahlungen gem. § 3 Nr. 63 EStG, § 1 Abs. 1 Nr. 9 SvEV (Sozialversicherungsentgeltverordnung) an eine Pensionskasse, an einen Pensionsfonds oder an eine Direktversicherung leistet, ist der für den einzelnen Arbeitnehmer gezahlte Betrag hier einzutragen. Die Zahlungen werden als steuer- und sozialversicherungsfrei behandelt. Eine Prüfung, ob die eingegebenen Beträge die in den entsprechenden Gesetzen genannten Grenzen überschreiten, wird von RA-MICRO nicht durchgeführt. Es müssen ggf. Besonderheiten beachtet werden, wenn Arbeitnehmer und Arbeitgeber jeweils einen Teil des Beitrages übernehmen.

#### 133. Beiträge zu Ziffer 125 aus Gehaltsumwandlung

Werden die Zahlungen aus Zeile 125 in Form einer Gehaltsumwandlung geleistet, muss diese Option gewählt werden. Es müssen die Besonderheiten beachtet werden, wenn Arbeitnehmer und Arbeitgeber jeweils einen Teil des Beitrages übernehmen.

#### 135.-136. Adresse/Vertragsnummer

Adresse und Vertragsnummer werden für den Fall benötigt, dass sie sich automatisch unter Druck Abrechnung und Listen Zahlungsaufträge erstellen lassen.

#### 153. Steuerfreie Beiträge des Arbeitgebers für Zukunftssicherung

Wenn alle Voraussetzungen vorliegen, kann durch Setzen des Hakens die bAV-Förderung aktiviert werden. Die Voraussetzungen und Bedingungen sind vom jeweiligen Arbeitgeber selbstständig zu prüfen. Wird diese Option gesetzt wird in der Lohnsteueranmeldung der staatliche Zuschuss für den Arbeitgeber i. H. v. 30 % des Arbeitgeberbeitrages in Abzug gebracht.

Als Geringverdiener gilt ein Arbeitnehmer, wenn er einen Monatsbruttoarbeitslohn von max. 2.200 € erhält. Der bAV-Förderbetrag zur betrieblichen Altersversorgung wird zum 01.01.2018 eingeführt. Dieser Förderbetrag ist ein staatlicher Zuschuss, den der Arbeitgeber erhält, wenn er Arbeitnehmern mit einem Monatsbruttoarbeitslohn von max. 2.200 € eine arbeitgeberfinanzierte betriebliche Altersversorgung zusätzlich zum Arbeitslohn gewährt. Der Arbeitgeber erhält einen Förderbetrag in Höhe von 30 % des zusätzlichen Arbeitgeberbeitrags in die bAV, jedoch höchstens 144 €.

# Besonderheiten bei Pensionskasse/Pensionsfonds/Direktversicherung (Zukunftssicherung des Arbeitnehmers)

Übernehmen Arbeitnehmer und Arbeitgeber jeweils einen Teil der Beiträge an eine Pensionskasse/einen Pensionsfonds/eine Direktversicherung, sind bei der Eingabe der Daten einige Besonderheiten zu beachten.

Anhand des folgenden Beispiels werden die notwendigen Eingaben erläutert:

Der Gesamtbeitrag an die Pensionskasse/den Pensionsfonds/die Direktversicherung beträgt 75 € monatlich. Der Arbeitgeber übernimmt davon 55 €, der Arbeitnehmer 20 €.

Als erstes muss in den Allgemeinen Grunddaten in Zeile 80 oder 81 eine entsprechende Zulage definiert werden.

- 80. Bezeichnung Zulage 7:
- 81. Bezeichnung Zulage 8:

| AG-Beitrag Pensionskasse |   |
|--------------------------|---|
|                          | 1 |

Im Anschluss ist in den Mitarbeiterdaten unter Zulagen der Betrag einzugeben, der vom Arbeitgeber zum Beitrag an die Pensionskasse/den Pensionsfonds/die Direktversicherung zusätzlich zum laufenden Gehalt gezahlt wird.

| 79. AG-Beitrag Pensionskasse: | 75,00 EUR |  |
|-------------------------------|-----------|--|
|                               |           |  |

Zuletzt ist in Mitarbeiterdaten unter Gehalt der Gesamtbetrag zu hinterlegen, der an die Pensionskasse/den Pensionsfonds/die Direktversicherung abgeführt wird. Dabei ist die Einstellung für die Gehaltsumwandlung unbedingt zu aktivieren.

#### Steuerfreie Beiträge des Arbeitgebers für Zukunftssicherung

| 125. Betrag:             | 75,00 EUR           | 🗹 133. Beiträge zu Ziffer 125 aus Gehaltsumwandlu | ng |
|--------------------------|---------------------|---------------------------------------------------|----|
| 135. Adresse:            | 1001                | Sonne                                             |    |
| 136. Vertragsnummer:     | 123/009             |                                                   |    |
| 🗌 153. Bedingungen für b | AV-Förderbetrag für | Geringverdiener erfüllt 🛛 🌔                       |    |

Der vom Arbeitgeber zusätzlich zum Gehalt gezahlte Anteil sowie der Anteil des Beitrages, für den der Arbeitnehmer auf einen Teil seines Gehaltes verzichtet, bleiben in der Gehaltsabrechnung dann steuer- und sozialversicherungsfrei.

#### Erfassung des bAV-Förderbetrags (betriebliche Altersvorsorge) für Geringverdiener gültig ab 2018

Sind die Voraussetzungen für den bAV-Förderbetrag erfüllt, können monatliche Beiträge vom Arbeitgeber in Höhe von 20 € bis 40 € geleistet werden. Es ist die entsprechende Option Nr. 153 zu setzen.

Als erstes muss in den Allgemeinen Grunddaten in Zeile 80 oder 81 eine entsprechende Zulage definiert werden.

| 80. Bezeichnung Zulage 7: | AG-Beitrag Pensionskasse |
|---------------------------|--------------------------|
| 81. Bezeichnung Zulage 8: |                          |

Im Anschluss ist in den Mitarbeiterdaten unter Zulagen der Betrag einzugeben, der vom Arbeitgeber zum Beitrag an die Pensionskasse/den Pensionsfonds/die Direktversicherung zusätzlich zum laufenden Gehalt gezahlt wird.

79. AG-Beitrag Pensionskasse:

| 30,00 EUR |  |
|-----------|--|
|           |  |

Zuletzt ist in Mitarbeiterdaten unter Gehalt der Betrag zu hinterlegen, der an die Pensionskasse/den Pensionsfonds/die Direktversicherung abgeführt wird.

| Steuerfreie Beiträge des Arbeitgebers für Zukunftssicherung           |           |                                               |        |  |  |  |
|-----------------------------------------------------------------------|-----------|-----------------------------------------------|--------|--|--|--|
| 125. Betrag:                                                          | 30,00 EUR | 🗌 133. Beiträge zu Ziffer 125 aus Gehaltsumwa | ndlung |  |  |  |
| 135. Adresse:                                                         | 1234      |                                               |        |  |  |  |
| 136. Vertragsnummer:                                                  | 1234987   |                                               |        |  |  |  |
| 🗹 153. Bedingungen für bAV-Förderbetrag für Geringverdiener erfüllt 🚺 |           |                                               |        |  |  |  |

## Lebensversicherung

| 🐀 Mitarbeiter Beginn Arbeitsverhältnis MA-Nr.: 2 | 7                        |                       |                                |                       | ×            |
|--------------------------------------------------|--------------------------|-----------------------|--------------------------------|-----------------------|--------------|
|                                                  |                          |                       |                                | ?                     | i            |
| Allgemein LSt/KiSt Gehalt/Zuschläge Leb          | ensversicher <u>u</u> ng | VWL SV DÜVO A         | <u>b</u> züge   <u>Z</u> ulage | n G <u>e</u> ringfügi | g Beschi 💶 🕨 |
| Lebensversicherung 1                             |                          |                       |                                |                       |              |
| 20. Lebensversicherung:                          | 20,00 EUR                | davon pauschalversteu | iert:                          |                       |              |
|                                                  |                          | somit steuerfrei:     | 20,00 El                       | JR                    |              |
| 21. Vertragsnummer:                              | 113/1485-02/LV           | ,                     |                                |                       |              |
| 22. Adresse der Versicherung:                    |                          |                       |                                |                       |              |
| 23. Lebensversicherung als G                     | Gehaltsumwandl           | ung                   |                                |                       |              |
| 24. Zahlung nur im Monat:                        | und im Monat:            |                       |                                |                       |              |
| Lebensversicherung 2                             |                          |                       |                                |                       |              |
| 110. Lebensversicherung:                         |                          | davon pauschalversteu | iert:                          |                       |              |
|                                                  |                          | somit steuerfrei:     |                                |                       |              |
| 111. Vertragsnummer:                             |                          |                       |                                |                       |              |
| 112. Adresse der Versicherung:                   |                          |                       |                                |                       |              |
| 🗌 113. Lebensversicherung als                    | Gehaltsumwand            | dlung                 |                                |                       |              |
| 114. Zahlung nur im Monat:                       | und im Monat:            |                       |                                |                       |              |
|                                                  |                          |                       |                                |                       |              |
| Nach dem Speichern Überblick                     |                          |                       | e.                             | ~                     | ×            |
| · · · · · · · · · · · · · · · · · · ·            |                          |                       |                                |                       |              |

Hier werden Lebensversicherungen der Mitarbeiter erfasst, für die Abführungen durch die Kanzlei erfolgen. Pensionskassen/Pensionsfonds finden sich auf der Karteikarte Gehalt/Zuschläge, andere vermögenswirksame Leistungen auf der Karteikarte VWL.

#### **20. Lebensversicherung**

Hat der Arbeitgeber für den Mitarbeiter eine Lebensversicherung abgeschlossen, muss hier der Monatsbetrag eingegeben werden.

#### davon pauschalversteuert

Hier kann der Beitrag eingegeben werden, der pauschalversteuert werden soll. Wird hier kein Betrag eingegeben, wird der Beitrag als steuerfrei behandelt. Er ist dann im Regelfall auch sozialversicherungsfrei. Unter somit steuerfrei wird informationshalber der steuerfreie Beitrag angezeigt. Es ist mit dem Steuerberater oder Finanzamt zu klären, bei welchen Mitarbeitern die Voraussetzungen für eine pauschalversteuerte oder steuerfreie Beitragszahlung gegeben sind und ob Sozialversicherungsfreiheit oder Sozialversicherungspflicht besteht.

Die pauschale Lohnsteuer kann auf den Mitarbeiter abgewälzt werden. In diesem Fall muss in den Mitarbeiterdaten, Karteikarte Abzüge in Zeile 59 bzw. 61 eine Abzugsbezeichnung festgelegt und in Zeile 60 bzw. 62 ebenfalls auf der Karteikarte Abzüge in den Mitarbeiterdaten die Summe von Lohn- und Kirchensteuer sowie den Solidaritätszuschlag eingegeben werden.

#### 21. Vertragsnummer

Hier wird die Vertragsnummer der Lebensversicherung für den Mitarbeiter eingetragen.

#### 22. Adresse der Versicherung

Sollte die Adressnummer nicht bekannt sein, kann bei - gelbunterlegten Feldern - durch Eingabe des Namens danach gesucht werden. Die Suche kann nur erfolgreich sein, wenn der gesuchte Name in RA-MICRO bereits angelegt ist. Eine Neuanlage kann über Alt Gr A vorgenommen werden.

#### 23. Lebensversicherung als Gehaltsumwandlung

Verzichtet der Arbeitnehmer auf einen Teil seines Gehaltes zugunsten des Beitrages zur Lebensversicherung, wird diese Option gewählt. Wenn der Prämienbetrag als zusätzliche Leistung des Arbeitgebers zum Gehalt gezahlt wird, darf hier kein Haken gesetzt werden. Die Einstellung darf ebenfalls nicht gewählt werden, wenn der für die Lebensversicherung abzuführende Beitrag pauschalversteuert wird und beim Arbeitnehmer aus Sonderzuwendungen (z. B. Weihnachts-, Urlaubsgeld etc.) beglichen wird. Dieser Beitrag ist bei pauschaler Versteuerung sozialversicherungsfrei. Wenn eine Gehaltsumwandlung vorliegt und der Beitrag zur Lebensversicherung pauschalversteuert wird, liegt Sozialversicherungspflicht vor. Für die Berechnung des steuerpflichtigen Monatsgehaltes wird der pauschal zu versteuernde Betrag vom Festgehalt, das auf der Karteikarte Gehalt/Zuschläge unter Punkt 12 angegeben ist, abgezogen.

#### 24. Zahlung nur im Monat/und im Monat

Falls die Prämienzahlung zur Lebensversicherung nicht monatlich erfolgt, sind hier die Zahlungsmonate (ein oder zwei sind möglich) einzugeben; kein Eintrag oder der Eintrag 0 bedeutet, dass der Betrag monatlich gezahlt wird.

#### Lebensversicherung 2

Dieser Bereich ist für eine zweite Lebensversicherung vorgesehen. Die ausfüllbaren Felder sind identisch mit den obigen der ersten Lebensversicherung. Für nähere Informationen klicken Sie dort auf die jeweiligen Felder.

#### VWL

| 🐀 Mitarbeiter Beginn Arbeitsverhältnis MA-Nr.: 27 |                                                                        |                       |                       | ×            |
|---------------------------------------------------|------------------------------------------------------------------------|-----------------------|-----------------------|--------------|
|                                                   |                                                                        |                       | ?                     | i            |
| Allgemein   LSt/KiSt   Gehalt/Zuschläge   Leber   | nsversicher <u>u</u> ng <u>V</u> WL <u>S</u> V DÜV <u>O</u> A <u>b</u> | züge   <u>Z</u> ulage | n G <u>e</u> ringfügi | g Beschi 💶 🕨 |
|                                                   |                                                                        |                       |                       |              |
| Vermögenswirksame Leistunger                      | Vertrag 1                                                              |                       |                       |              |
| 30. Vermögensbildung Mitarbeiter:                 | 20,00 EUR                                                              |                       |                       |              |
| 31. Vermögensbildung Arbeitgeber:                 | 20,00 EUR                                                              |                       |                       |              |
| 32. Vertragsnummer:                               | 14/2000-2009/95                                                        |                       |                       |              |
| 33. Adresse des Instituts:                        |                                                                        |                       |                       |              |
| Vermögenswirksame Leistunger                      | n Vertrag 2                                                            |                       |                       |              |
| 36. Vermögensbildung Mitarbeiter:                 |                                                                        |                       |                       |              |
| 37. Vermögensbildung Arbeitgeber:                 |                                                                        |                       |                       |              |
| 38. Vertragsnummer:                               |                                                                        |                       |                       |              |
| 39. Adresse des Instituts:                        |                                                                        |                       |                       |              |
| Vermögenswirksame Leistunger                      | vertrag 3                                                              |                       |                       |              |
| 115. Vermögensbildung Mitarbeiter:                |                                                                        |                       |                       |              |
| 116. Vermögensbildung Arbeitgeber:                |                                                                        |                       |                       |              |
| 117. Vertragsnummer:                              |                                                                        |                       |                       |              |
| 118. Adresse des Instituts:                       |                                                                        |                       |                       |              |
|                                                   |                                                                        |                       |                       |              |
| Nach dem Speichern Überblick                      |                                                                        | .0.                   |                       | ••           |
| <sup>Lu</sup> Mitarbeiterdaten anzeigen           |                                                                        |                       | •                     | *            |

Hier können Sie vermögenswirksame Leistungen des Mitarbeiters erfassen. Lebensversicherungen erfassen Sie bitte auf der Karteikarte Lebensversicherung, Pensionskassen/Pensionsfonds auf der Karteikarte Gehalt /Zuschläge.

#### 30. Vermögensbildung Mitarbeiter

Hier muss der vom Mitarbeiter zu tragenden Anteil für den Vertrag über vermögenswirksame Leistungen eingegeben werden.

## **31. Vermögensbildung Arbeitgeber**

Hier muss der vom Arbeitgeber übernommenen Anteil des Vertrages über vermögenswirksame Leistungen eingegeben werden.

#### 32. Vertragsnummer

Hier muss die Nummer des Vertrages über vermögenswirksame Leistungen des betreffenden Mitarbeiters eingegeben werden.

#### **33. Adresse des Instituts**

Hier muss die Adressnummer des Institutes eingetragen werden, mit dem der Mitarbeiter den Vertrag geschlossen hat. Ist die Adressnummer nicht bekannt, kann bei - gelb unterlegten Feldern - durch Eingabe des Namens danach gesucht werden. Die Suche kann nur erfolgreich sein, wenn der gesuchte Name in RA-MICRO bereits angelegt ist. Eine Neuanlage kann über Alt Gr A vorgenommen werden.

#### Vermögenswirksame Leistungen Vertrag 2 und Vertrag 3

Die Felder für den zweiten und dritten Vertrag über vermögenswirksame Leistungen gleichen denen für den obigen ersten.

#### SV

Fehler: Es befindet sich eine unbekannte Umrissform in Zeile 25. Jede Zeile muss mit einem der folgenden Parameter anfangen: default, rect, circle oder poly

Hier können die sozialversicherungsrechtlichen Verhältnisse des Mitarbeiters erfasst werden. Alle SV-Meldungen müssen bei Mitarbeitern, die im Versorgungswerk rentenversichert sind, an die Krankenkasse und das Versorgungswerk erfolgen. Die Meldungen werden daher doppelt gespeichert und müssen an die Krankenkasse und das Versorgungswerk per sv.net übermittelt werden. Die Übermittlung an das Versorgungswerk ist nicht über sv.net classic, sondern nur über sv.net Online möglich. Es wird daher bei der Online-Übermittlung sv.net Online gestartet.

Es besteht die Möglichkeit, in den Allgemeinen Grunddaten auf der Karteikarte Krankenkassen unter 113. SV-Meldungen aber auch die Datenübermittlung an die Krankenkassen über sv.net Online einzuschalten. Dann werden auch die Beitragserhebungen für das Versorgungswerk über sv.net Online anstatt über www.da. dasbv.de übermittelt. Alle Daten an sv.net Online müssen manuell übertragen werden.

Der allgemeine Beitragssatz aller Krankenkassen beträgt 14,6 % und der ermäßigte Beitragssatz 14,0 % für 2015. Der bisherige Sonderbeitrag von 0,9 %, den die Arbeitnehmer allein tragen mussten, entfällt. Die Krankenkassen haben die Möglichkeit individuelle Zusatzbeiträge zu erheben, die vom Einkommen des Arbeitnehmers berechnet werden. Der kassenindividuelle Zusatzbeitrag wird dem allgemeinen Krankenkassenbeitragssatz zugerechnet und in den Monatlichen Grunddaten unter KV-Beitragssätze eingegeben.

Berechnungsbeispiel:

Es wird für die Berechnung die Beitragsbemessungsgrenze für die Krankenversicherung für das Jahr 2015 in Höhe von 4.125,00 € monatlich zugrunde gelegt und der allgemeine Beitragssatz angewendet.

ab 01.01.2015

Bruttogehalt 3.000,00 € Arbeitgeberanteil 7,3 % = 219,00 € Arbeitnehmeranteil 7,3 % = 219,00 € (ein einkommensabhängiger Zusatzbeitrag der einzelnen Krankenkassen wird noch hinzuaddiert) Gesamtbeitrag Krankenversicherung 14,6 % + x

#### 43. Krankenkasse

An dieser Stelle muss dem Mitarbeiter eine Krankenkasse zugeordnet werden, sofern er

- versicherungspflichtig ist oder
- bei einer gesetzlichen Krankenkasse freiwillig versichert ist und die Beiträge vom Arbeitgeber überwiesen werden sollen.

In diesem Fall wird automatisch davon ausgegangen, dass der Arbeitgeber den halben Beitrag erstattet. Renten- und Sozialversicherungsbeiträge werden an die hier gewählte Krankenkasse überwiesen.

Ist der Arbeitnehmer dagegen privat krankenversichert, muss hier eine 0, -keine Angabe, eingegeben werden und bei Punkt 45. SV-Beiträge an Krankenkasse die Krankenkasse gewählt werden, an die die Renten- und Arbeitslosenversicherungsbeiträge abzuführen sind.

Die hier auswählbaren Krankenkassen werden über Allgemeine Grunddaten ändern auf der Karteikarte Krankenkassen eingegeben.

Nur wenn eine Krankenkasse ausgewählt wurde, sind unten die Punkte 47 bis 50 verfügbar.

#### 44. Versorgungswerk

Ist der Mitarbeiter in einem Versorgungswerk für Rechtsanwälte rentenversichert, ist ihm an dieser Stelle ein Versorgungswerk zuzuordnen. Die hier auswählbaren Versorgungswerke werden über Allgemeine Grunddaten ändern auf der Karteikarte Krankenkassen eingegeben. Ist das nicht der Fall, lautet der Eintrag 0. Der voreingestellte Beitragssatz für das Versorgungswerk entspricht dem gesetzlichen. Wird vom Versorgungswerk ein abweichender Beitragssatz erhoben, so ist dieser unten rechts unter Punkt 92. Versorgungswerk MA-Beitrag und 93. Versorgungswerk AG-Beitrag einzugeben.

#### 45. SV-Beiträge an Krankenkasse

Wenn ein nicht krankenversicherungspflichtiger Mitarbeiter die privaten Krankenversicherungsbeiträge selbst überweist, muss hier die Nummer derjenigen Krankenkasse eingetragen werden, an die Renten- und Arbeitslosenversicherungsbeiträge abzuführen sind. Eine Eingabe in diesem Feld ist nicht möglich, wenn oben unter Punkt 43. Krankenkasse bereits eine Krankenkasse gewählt wurde.

#### 46. AG-Zuschuss zur Krankenversicherung

Ist ein Mitarbeiter nicht krankenversicherungspflichtig, kann hier ggfs. der Arbeitgeberzuschuss zur Krankenversicherung eingegeben werden. Wenn der Mitarbeiter im Monat Ausfallzeiten hat oder ausscheidet, wird hier in jedem Fall der volle Monatsbeitrag eingegeben; die anteilige Berechnung wird vom Programm automatisch durchgeführt. Für Zeiten ohne Gehaltszahlung – Ausfallzeiten - oder für den restlichen Monat nach dem Ausscheiden besteht seitens des Arbeitnehmers kein Anspruch auf den Arbeitgeberzuschuss zur Krankenversicherung und zur Pflegeversicherung, wenn er freiwillig oder privat versichert ist. Wenn unter Gehalt berechnen in den Zusatzangaben zur Gehaltsberechnung die Einstellung 11. Kürzung Arbeitgeberzuschuss zur KV/PV gewählt wird, wird der Arbeitgeberzuschuss anteilig zu den eingegebenen Ausfallzeiten gekürzt, sonst wird der Zuschuss wie immer gezahlt, der nicht gekürzte Anteil ist jedoch lohnsteuer- und sozialversicherungspflichtig.

#### 47. Schlüssel Krankenversicherung

Nur wenn unter Punkt 43 eine Krankenkasse gewählt wurde, kann hier der zutreffende Krankenversicherungsschlüssel angegeben werden. Verfügbar sind: 0...nicht krankenversicherungspflichtig 1...normaler Beitragssatz 3...ermäßigter Beitragssatz 8...Zuschuss freiwilliger KV nach tatsächlichem Arbeitsentgelt (Firmenzahler) 9...freiwillig gesetzlich versichert (Firmenzahler)

Der KV-Schlüssel 9 für freiwillig gesetzlich versicherte Angestellte ist nicht direkt wählbar. Um diesen Schlüssel zu erzeugen, müssen folgende Eingaben auf der Registerkarte SV vorgenommen werden: Zeile 43: Krankenkasse auswählen Zeile 46: AG-Anteil am KV-Beitrag

Der KV-Schlüssel 9 ist z. B. bei schwankendem Bruttogehalt zu nutzen.

Wird dagegen der KV-Schlüssel 8 für freiwillig gesetzlich versicherte Angestellte gewählt, wird der Beitrag, der an die Krankenkasse abgeführt wird, automatisch von ra-micro auf Grundlage des tatsächlichen Arbeitsentgeltes berechnet, ohne dass ein Betrag in Zeile 46 eingegeben wird.

In den Meldungen zur Sozialversicherung und auf der Gehaltsbescheinigung wird der Schlüssel 9 für die Krankenversicherung ausgewiesen, wenn in Zeile 47 der Schlüssel 8 oder 9 gewählt wird.

Für geringfügig Beschäftigte und Beschäftigte mit Entgelt innerhalb der Gleitzone sind auch die Hinweise auf der Karteikarte Geringfügig Beschäftigte zu beachten.

#### 48. Schlüssel Rentenversicherung

Nur wenn unter Punkt 43 oder 45 eine Krankenkasse gewählt wurde, kann hier der zutreffende Rentenversicherungsschlüssel angegeben werden. 0...nicht beitragspflichtig 1...voller Beitrag 3...halber Beitrag (nur AG-Anteil)

Für Mitglieder eines Versorgungswerkes gelten folgende besondere Regelungen. Für Mitglieder eines Versorgungswerks, das unter 44. geschlüsselt sein muss, sind die erfassten Schlüssel und die gemeldeten Schlüssel unterschiedlich. Die 1 ist zu erfassen oder, wenn der Arbeitnehmer die Beiträge selbst abführt, die 5...Auszahlung des Arbeitgeberanteils. Diese Schlüssel sorgen für eine zutreffende Berechnung. Unter 92. und 93. bitte Angaben nur in den nach unserer Erfahrung seltenen Fällen machen, dass der Beitrag zum Versorgungswerk nicht nach dem Beitragssatz der gesetzlichen Rentenversicherung berechnet wird.

Gemeldet wird für solche Arbeitnehmer für die Rentenversicherung der Schlüssel 0, da sie aufgrund ihrer Mitgliedschaft in einem Versorgungswerk von der Beitragspflicht zur gesetzlichen Rentenversicherung befreit sind.

Für geringfügig Beschäftigte und Beschäftigte mit Entgelt innerhalb der Gleitzone sind auch die Hinweise auf der Karteikarte Geringfügig Beschäftigte zu beachten.

#### 49. Schlüssel AL-Versicherung

Nur wenn unter Punkt 43 oder 45 eine Krankenkasse gewählt wurde, kann hier der zutreffende Arbeitslosenversicherungsschlüssel angegeben werden. Verfügbar sind: 0...nicht beitragspflichtig 1... beitragspflichtig 2...nur Beitrag Arbeitgeber.

#### 41. AG-Zuschuss zur Pflegeversicherung

Eine Eingabe ist nur für freiwillig bzw. privat pflegeversicherte Arbeitnehmer vorgesehen. Ist für Arbeitnehmer, die freiwillig in einer gesetzlichen Krankenkasse pflegeversichert sind, oben unter Punkt 43 eine Krankenkasse ausgewählt, so erfolgt die Abführung des Zuschusses und des Beitragsanteils des Arbeitnehmers an diese Krankenkasse. Dies kann verhindert werden, indem unten unter Punkt 50 der Pflegeversicherungs-Schlüssel 4 gewählt wurde.

Es ist der normale Zuschuss (Stand 2013: 1,025 %) einzugeben. Wenn sich der Anteil des Mitarbeiters um 0,25 % erhöht, weil dieser den Beitragszuschlag für Kinderlose tragen muss, wird dies auf der Karteikarte SV in Zeile 137 Erhöhter Prozentsatz Pflegeversicherung für Kinderlose geschlüsselt. Wenn der Mitarbeiter im Monat Ausfallzeiten hat oder ausscheidet, wird hier in jedem Fall der volle Monatsbeitrag eingegeben; die anteilige Berechnung wird von ra-micro automatisch durchgeführt. Für bestimmte Zeiten ohne Gehaltszahlung – Ausfallzeiten - oder für den restlichen Monat nach dem Ausscheiden besteht seitens des Arbeitnehmers kein Anspruch auf den Arbeitgeberzuschuss zur Krankenversicherung und zur Pflegeversicherung, wenn er freiwillig oder privat versichert ist. Wenn unter Gehalt berechnen in den Zusatzangaben zur Gehaltsberechnung die Einstellung 11. Kürzung Arbeitgeberzuschuss zur KV/PV gewählt wurde, wird der Arbeitgeberzuschuss anteilig zu den eingegebenen Ausfallzeiten gekürzt, sonst wird der Zuschuss wie immer gezahlt, der nicht gekürzte Anteil ist jedoch lohnsteuer- und sozialversicherungspflichtig.

#### 50. Schlüssel Pflegeversicherung

0-nicht pflegeversicherungspflichtig

Der Mitarbeiter ist nicht pflegeversicherungspflichtig, z. B. geringfügig beschäftigt, oder freiwillig in der gesetzlichen Krankenkasse pflegeversichert.

1-pflegeversicherungspflichtig

Der Mitarbeiter ist pflegeversicherungspflichtig. Der Beitragssatz wird von Arbeitnehmer und Arbeitgeber je zur Hälfte getragen.

2-Beitrag überwiegend durch AN (nur BL Sachsen)

Der Mitarbeiter ist pflegeversicherungspflichtig, sein Beitragssatz beträgt 1,525% (Stand 2013), da kein Feiertag wegfällt. Dieses Resultat kann auch erreicht werden, indem in Allgemeine Grunddaten ändern der Punkt 11. Alle Mitarbeiter in Sachsen tätig, Pflegeversicherung wird überwiegend von AN getragen bejaht wird.

3-freiwillig gesetzlich versichert (nur BL Sachsen)

Der Mitarbeiter ist freiwillig in der gesetzlichen Krankenversicherung versichert. Da kein Feiertag wegfällt, ist der Zuschuss des Arbeitgebers teilweise durch den Arbeitnehmer zu tragen. Zur Beachtung: unter Punkt 41. AG-Zuschuss zur Pflegeversicherung ist der normale Arbeitgeber-Zuschuss einzutragen, dieser wird jedoch intern auf den Arbeitnehmer verlagert (in Sachsen).

• 4-KV freiwillig gesetzlich und PV privat versichert

Der Mitarbeiter ist freiwillig in der gesetzlichen Krankenversicherung versichert, in der Pflegeversicherung jedoch privat versichert. Es erfolgt keine Abführung der Pflegeversicherung an die unter Punkt 43. angegebene Krankenkasse.

5-beihilfeberechtigt und pflegeversicherungspflichtig

Der Mitarbeiter ist beihilfeberechtigt und pflegeversicherungspflichtig.

#### 51. Umlage 1 Krankheit

Diese Einstellung wird gewählt, wenn zur Ermittlung der Umlage Krankheit (U1) das Gehalt des Mitarbeiters berücksichtigt werden soll. Unter Punkt 108. wird die Krankenkasse angezeigt, an die für den ausgewählten Mitarbeiter die Umlagebeiträge abzuführen sind.

#### 52. Umlage 2 Mutterschaft

Diese Einstellung wird gewählt, wenn zur Ermittlung der Umlage Mutterschaft (U2) das Gehalt des Mitarbeiters berücksichtigt werden soll. Unter Punkt 108. wird die Krankenkasse angezeigt, an die für den ausgewählten Mitarbeiter die Umlagebeiträge abzuführen sind.

#### 108. Umlagen an Krankenkasse

Die Krankenkasse, an die die Umlagen 1 und 2 abzuführen sind, wird hier angezeigt. Die Beitragssätze für die Umlagen 1 und 2 müssen auf der Karteikarte KV-Beitragssätze unter Monatliche Grunddaten ändern erfasst werden.

RA-MICRO prüft nicht, ob für die Umlagen 1 und 2 bei der jeweiligen Krankenkasse Beitragssätze erfasst wurden; die Grunddaten müssen entsprechend kontrolliert werden. Es wird hier die Krankenkasse bzw. Einzugsstelle für geringfügig Beschäftigte angezeigt, die in Zeile 43 gewählt wurde.

#### 53. Höhe Lohnfortzahlung

In zwei Fällen ist es sinnvoll, hier eine Eingabe zu machen. Im ersten Fall handelt es sich um einen Mitarbeiter, der stundenweise bezahlt wird; dann ist hier der selbst berechnete Betrag der Lohnfortzahlung einzugeben.

Der zweite Fall betrifft einen Mitarbeiter, bei dem aufgrund von Provisionen u. ä. die regelmäßige Vergütung höher ist als ihre fest erfassten Bestandteile; dann ist hier der selbst berechnete Betrag der Lohnfortzahlung einzugeben und die fest erfassten Bestandteile der Vergütung sind um den zeitlichen Anteil für die Tage mit Lohnfortzahlung zu kürzen.

#### 54. Höhe Zuschuss zum Mutterschaftsgeld

Die Höhe des Arbeitgeberzuschusses zum Mutterschaftsgeld kann an dieser Stelle oder bei Aufruf der Gehaltsberechnung bei den Zusatzangaben zur Gehaltsberechnung unter 7. Höhe des Zuschusses zum Mutterschaftsgeld: eingegeben werden. Wird hier ein Betrag eingegeben, so wird dieser von RA-MICRO unter Gehalt berechnen nur berücksichtigt, wenn dort in Zeile 6 mit Ausfallzeitenberechnung bejaht und im weiteren Verlauf der Berechnung die Anzahl der Mutterschaftstage eingegeben wird. Wird sowohl hier als auch während der Gehaltsberechnung ein Betrag eingegeben, so werden die beiden Beträge bei der Berechnung summiert. Zur Berechnung der Höhe des Zuschusses folgt eine Beispielsrechnung:

Nach § 14 Mutterschutzgesetz hat der Arbeitgeber einen Zuschuss zum Mutterschaftsgeld in Höhe des Unterschiedsbetrages zwischen 13 € und dem durchschnittlichen Nettoarbeitsentgelt pro Kalendertag zu zahlen.

Das durchschnittliche kalendertägliche Arbeitsentgelt ist aus den letzten drei abgerechneten Kalendermonaten, bei wöchentlicher Abrechnung den letzten 13 abgerechneten Wochen vor Beginn der Schutzfrist zu berechnen. Dabei ist der Kalendermonat mit 30 Tagen zu berücksichtigen. Beispiel: Die Mutterschutzfrist beginnt am 06.04.2013. Für die Berechnung des Zuschusses im Monat April 2013 sind somit die Nettoarbeitsentgelte der Monate Januar, Februar und März 2013 maßgebend. Es wurden folgende Nettoentgelte erzielt:

Januar 956,20 € Februar 936,70 € März 961,92 €

Summe 2.854,82 €

Die Summe des Entgeltes ist durch 90 Tage zu teilen. Es ergibt sich ein kalendertägliches Nettoentgelt von 31,72 €. Von diesem Entgelt ist das von der Krankenkasse zu zahlende Mutterschaftsgeld in Höhe von 13 € je Kalendertag abzuziehen. Der verbleibende Betrag von 18,72 € ist mit den Kalendertagen zu multiplizieren, an denen sich die Mitarbeiterin im abzurechnenden Monat April 2013 im Mutterschutz befindet, in unserem Beispiel 25 Tage.

Der vom Arbeitgeber zu zahlende Zuschuss beträgt somit insgesamt 468,00 €. Dieser Betrag wäre in Gehalt berechnen in Zeile 7 einzutragen. Alternativ kann der Betrag in den Mitarbeiterdaten auf der Karteikarte SV unter Punkt 54 eingefügt werden. Zu beachten ist aber, dass diese Beispielrechnung nicht alle rechtlichen Besonderheiten berücksichtigt, die unter Umständen einschlägig sind. Der Krankenkassenzuschuss wird direkt an die Arbeitnehmerin gezahlt und wird deshalb nicht in der Gehaltsberechnung aufgeführt.

## 92. MA-Beitrag/ 93. AG-Beitrag

Eingaben in diesen Feldern sind erst möglich, wenn auf der linken Seite unter Punkt 44. ein Versorgungswerk ausgewählt wurde. Eingaben sind hier nur dann erforderlich, wenn an das Versorgungswerk ein Beitrag überwiesen werden soll, der nicht nach dem Beitragssatz zur gesetzlichen Rentenversicherung berechnet wird. Unter Punkt 92 ist dann der Anteil des Mitarbeiters, unter 93. der Anteil des Arbeitgebers einzugeben.

#### 109. Mitgliedsnummer

Die Mitgliedsnummer des Mitarbeiters beim Versorgungswerk wird eingetragen. Eingaben in diesem Feld sind erst möglich, wenn auf der linken Seite unter Punkt 44. ein Versorgungswerk ausgewählt wurde. Voraussetzung dazu ist wiederrum, dass in Allgemeine Grunddaten ändern auf der Karteikarte Krankenkassen das Versorgungswerk angelegt wurde. Die Mitgliedsnummer wird in der Beitragsaufstellung ausgewiesen.

#### 147. Höherversicherung

Falls eine höhere Rentenleistung vereinbart wurde, kann das hier dokumentiert werden.

#### 137. Erhöhter Prozentsatz Pflegeversicherung für Kinderlose

Wenn für den Mitarbeiter der Beitragszuschlag für Kinderlose zur Pflegeversicherung berechnet werden soll, wird diese Option gewählt. Ob im Zweifelsfall der Beitragzuschlag zur Anwendung kommt, wird bei der zuständigen Krankenkasse erfasst.

## SV-Meldeschlüssel (KV,RV,AV,PV)

Der Meldeschlüssel wird angezeigt, wie er später in der Meldung zur Sozialversicherung und der Gehaltsbescheinigung ausgegeben wird.

## DÜVO

| 🗞 Mitarbeiter Beginn Arbeitsverhältnis MA-N               | lr.: 27          |                                      |                |                               |                        | ×            |
|-----------------------------------------------------------|------------------|--------------------------------------|----------------|-------------------------------|------------------------|--------------|
|                                                           |                  |                                      |                |                               | ?                      | 1            |
| Allgemein LSt/KiSt Gehalt/Zuschläge                       | Lebensversicher  | r <u>u</u> ng <u>V</u> WL <u>S</u> V | DÜV <u>O</u> A | <u>b</u> züge   <u>Z</u> ulag | en G <u>e</u> ringfügi | g Beschi 💶 🕨 |
| 42. Versicherungsnummer:                                  | 63171162G529     |                                      |                |                               |                        |              |
| 150. Tätigkeitsschlüssel 2010:                            | 731124211        |                                      |                |                               |                        |              |
| 99. Schlüssel der Staatsangehörigkeit:                    | 000 deutsch      |                                      |                |                               | $\sim$                 |              |
| 101. Personengruppe:                                      | 101 SV-pflichti  | g Beschäftige ohne                   | Besonder       | heiten                        | $\sim$                 |              |
| ◉ 145. Rechtskreis West 0 145. Rec                        | htskreis Ost     |                                      |                |                               |                        |              |
| 100. Mehrfachbeschäftigter                                |                  |                                      |                |                               |                        |              |
| 143. Entgelt aus 1. Arbeitsverhältnis (nic                | ht anrechenbar)  | :                                    |                |                               |                        |              |
| 120. Entgelt aus weiteren Arbeitsverhält                  | nissen (anrecher | nbar):                               |                |                               |                        |              |
| Folgende Angaben für SV-Meldung bei E                     | eginn der Besch  | äftigung:                            |                |                               |                        |              |
| 🗌 Ehegatte oder Lebenspartner des Arb                     | eitgebers        | 🗌 Geschäftsführe                     | nder Gese      | ellschafter ein               | er GmbH                |              |
| Folgende Angaben für SV-Meldung ohne                      |                  | Folgende Angaber                     | n für nichte   | deutsche Bürg                 | jer der EU             |              |
|                                                           |                  | Versicherungsnun                     | nmer:          |                               |                        |              |
| Geburtsoft:                                               |                  | Geburtsland (Schl                    | lüssel Staa    | atsangehörigk                 | eit):                  | ~            |
| Nach dem Speichern Überblick<br>Mitarbeiterdaten anzeigen |                  |                                      |                | e.                            | ~                      | ×            |

In dieser Maske tragen Sie alle für die Meldung zur Sozialversicherung erforderlichen Werte des Mitarbeiters ein.

#### 42. Versicherungsnummer

Geben Sie hier die Sozialversicherungsnummer des Mitarbeiters ein; sie ist vom Sozialversicherungsausweis zu übernehmen. Hat der Mitarbeiter noch keinen Sozialversicherungsausweis, erfolgt die Anmeldung zur Krankenkasse ohne Angabe einer Sozialversicherungsnummer.

## 150. Tätigkeitsschlüssel 2010

Tragen Sie hier den ab 01.12.2011 gültigen 9-stelligen Tätigkeitsschlüssel ein. Dieser ist erst zu verwenden, wenn die zu meldenden Tätigkeitszeiträume über den Stichtag hinausgehen. Lesen Sie hierzu auch die Informationen der Bundesagentur für Arbeit auf der hompepage www.arbeitsagentur.de.

## 99. Schlüssel der Staatsangehörigkeit

Tragen Sie hier die Staatsangehörigkeit des Mitarbeiters gemäß des vom Statistischen Bundesamt festgelegten Schlüssels ein. Unter können Sie den zutreffenden Schlüssel auswählen. Die Eingabe wird für die Meldungen zur Sozialversicherung benötigt.

#### **101.** Personengruppe

Hier sind die Angaben zur Personengruppe nach Personengruppenschlüssel auszuwählen. Die Eingabe wird für die Meldungen zur Sozialversicherung benötigt.

#### 145. Rechtskreis

Hier können Sie den Rechtskreis für die Berechnung der SV-Beiträge eingeben, falls dieser vom eingegebenen Bundesland in den Allgemeinen Grunddaten abweicht.

#### 100. Mehrfachbeschäftigter

Wählen Sie diese Einstellung, wenn der Arbeitnehmer Mehrfachbeschäftigter ist. Die Angabe wird für die Meldungen zur Sozialversicherung benötigt. Bei Auswahl dieser Einstellung, wird auf der linken Seite unter Punkt 120 eine Eingabe möglich.

## 143. Entgelt aus 1. Arbeitsverhältnis (nicht anrechenbar)

Übt der Arbeitnehmer neben der versicherungspflichtigen Beschäftigung bei Ihnen noch eine erste geringfügige Beschäftigung bei einem weiteren Arbeitgeber aus, ist das Entgelt aus dieser Beschäftigung nicht mit dem bei Ihnen erzielten Entgelt zusammenzurechnen. Tragen Sie in diesem Fall das Entgelt aus der geringfügigen Beschäftigung bei einem anderen Arbeitgeber hier ein.

#### 120. Entgelt aus weiteren Arbeitsverhältnissen (anrechenbar)

Ist das Entgelt aus der Mehrfachbeschäftigung mit dem bei Ihnen erzielten Entgelt zusammenzurechnen, tragen Sie das bei anderen Arbeitgebern gezahlte Entgelt hier ein.

## Abzüge

| 🗞 Mitarbeiter Beginn Arbeitsverhältnis MA-Nr.: 27                  |                        |                          | ×            |
|--------------------------------------------------------------------|------------------------|--------------------------|--------------|
|                                                                    |                        | ?                        | i            |
| Allgemein LSt/KiSt Gehalt/Zuschläge Lebensversicherung VWL SV DÜVO | A <u>b</u> züge Zulage | n   G <u>e</u> ringfügig | j Beschi 🚺 🕨 |
|                                                                    |                        |                          |              |
| 59. Bezeichnung Abzug/Zulage 1: Vorschuss                          |                        |                          |              |
| 60. Abzug(-)/Zulage 1: -150,00 EUR                                 |                        |                          |              |
| 61. Bezeichnung Abzug/Zulage 2:                                    |                        |                          |              |
| 62. Abzug(-)/Zulage 2:                                             |                        |                          |              |
|                                                                    |                        |                          |              |
|                                                                    |                        |                          |              |
|                                                                    |                        |                          |              |
| 67. Abzug 4:                                                       |                        |                          |              |
| 68. Abzug 5:                                                       |                        |                          |              |
| 69. Weibnachtsgeldrückforderu:                                     |                        |                          |              |
|                                                                    |                        |                          |              |
|                                                                    |                        |                          |              |
|                                                                    |                        |                          |              |
|                                                                    |                        |                          |              |
|                                                                    |                        |                          |              |
| □ Nach dem Speichern Überblick<br>Mitarbeiterdaten anzeigen        | e.                     | ~                        | ×            |

Hier können Abzüge für den Mitarbeiter festgelegt werden. Die Bezeichnung der Abzüge muss in der Regel auf der Karteikarte Abzüge der allgemeinen Grunddaten vergeben werden, was erst das entsprechende Eingabefeld freischaltet.

#### 59. Bezeichnung Abzug/Zulage 1

Hier kann für eine mitarbeiterbezogene Zulage oder einen mitarbeiterbezogenen Abzug eine Bezeichnung vergeben werden. Sinnvoll ist das nur, wenn ausschließlich dieser Mitarbeiter diese Zulage oder den Abzug bekommt. Die Zulage und der Abzug beziehen sich auf das Nettogehalt.

#### 60. Abzug(-)/Zulage 1

Für Abzugsbeträge, z. B. Gehältspfändung, wird dem Betrag ein Minus vorangestellt. Zulagebeträge, etwa Sonntags-, Feiertags- oder Nachtzuschüsse, werden ohne Vorzeichen eingegeben.

#### 61. Bezeichnung Abzug/Zulage 2

Für eine zweite mitarbeiterbezogene Zulage oder einen mitarbeiterbezogenen Abzug kann eine Bezeichnung vergeben werden. Sinnvoll ist das nur, wenn ausschließlich dieser Mitarbeiter diese Zulage oder den Abzug bekommt. Die Zulage und der Abzug beziehen sich auf das Nettogehalt.

#### 62. Abzug(-)/Zulage 2

Für Abzugsbeträge, z. B. Gehältspfändung, wird dem Betrag ein Minus vorangestellt. Zulagebeträge, etwa Sonntags-, Feiertags- oder Nachtzuschüsse, werden ohne Vorzeichen eingegeben.

#### 64. Abzug - Arbeitskammer

Die Bezeichnungen für die hier festzulegenden prozentualen Abzüge werden in den Allgemeinen Grunddaten definiert. Der Prozentsatz für die Abzüge wird in den monatlichen Grunddaten festgelegt.

Der vom Bruttogehalt berechnete Betrag wird vom Nettogehalt abgezogen.

#### 69. Abzug - Krankenversicherung

Beträge werden eingegeben, die vom Nettogehalt des jeweiligen Mitarbeiters abgezogen werden sollen. Die entsprechenden Bezeichnungen werden in den Allgemeinen Grunddaten definiert.

#### 70. Abzug - Versorgungswerk

Beträge werden eingegeben, die vom Nettogehalt des jeweiligen Mitarbeiters abgezogen werden sollen. Die entsprechenden Bezeichnungen werden in den Allgemeinen Grunddaten definiert.

## Zulagen

| 🗞 Mitarbeiter Beginn Arbeitsverhältni                       | is MA-Nr.: 27                                                                  |              |                       | ×            |
|-------------------------------------------------------------|--------------------------------------------------------------------------------|--------------|-----------------------|--------------|
|                                                             |                                                                                |              | ?                     | 1            |
| Allgemein LSt/KiSt Gehalt/Zusc                              | hläge   Lebensversicherung   $\underline{V}WL$   $\underline{S}V$   $DUVO$   A | bzüge Zulage | n G <u>e</u> ringfügi | g Beschi 💶 🕨 |
|                                                             |                                                                                |              |                       |              |
|                                                             |                                                                                |              |                       |              |
|                                                             |                                                                                |              |                       |              |
|                                                             |                                                                                |              |                       |              |
|                                                             |                                                                                |              |                       |              |
|                                                             |                                                                                |              |                       |              |
| 70 AC Reitres Dessionalises                                 |                                                                                |              |                       |              |
| 79. AG-Deltrag Pensionskasse:                               |                                                                                |              |                       |              |
| 81. Weihnachtsgeld:                                         | 350,00 EUR                                                                     |              |                       |              |
| 82. Lstfr+svfr Zulage:                                      |                                                                                |              |                       |              |
|                                                             |                                                                                |              |                       |              |
|                                                             |                                                                                |              |                       |              |
|                                                             |                                                                                |              |                       |              |
|                                                             |                                                                                |              |                       |              |
|                                                             |                                                                                | 1            |                       |              |
| □ Nach dem Speichern Überblick<br>Mitarbeiterdaten anzeigen |                                                                                | e.           | ×                     | ×            |

Hier können Zulagen für den Mitarbeiter festgelegt werden. Die Bezeichnung der Zulagen muss in der Regel auf der Karteikarte Zulagen der Allgemeinen Grunddaten vergeben werden, was erst das entsprechende Eingabefeld freischaltet. Weitere Zulagen sind auf den Karteikarten Gehalt/Zuschläge und Abzüge zu finden.

## Zulagen - 75 (Auswahlkästchen 1-3)

Hier handelt es sich um prozentuale Abzüge. Die Bezeichnung wird in den Allgemeinen Grunddaten unter Zulagen eingegeben. Der Prozentsatz der Zulage wird in den Monatlichen Grunddaten ebenfalls unter Zulagen festgelegt.

## Zulagen (Betragsspalte 1-3)

Die Bezeichnungen für diese Zulagen werden in den Allgemeinen Grunddaten unter Zulagen eingegeben. Der Betrag der Zulage wird, sofern dieser für alle Mitarbeiter gilt, in den Monatlichen Grunddaten ebenfalls unter Zulagen festgelegt.

Hier wird ein Betrag eingegeben, wenn nur für diesen Mitarbeiter/ die Zulage betragsmäßig von den anderen Mitarbeitern abweichen soll.

#### 79.-84. Zulage - AG-Beitrag Pensionskasse (u.w.)

Die Bezeichnungen für diese Zulagen werden ebefalls in den Allgemeinen Grunddaten unter Zulagen eingegeben. Der Betrag der Zulage ist für jeden Mitarbeiter hier individuell festzulegen.

## Geringfügig Beschäftigte

| 🎭 Mitarbeiter Beginn Arbeitsverhältnis MA-Nr.: 5                                                           |                |                | ×             |
|----------------------------------------------------------------------------------------------------|----------------|----------------|---------------|
|                                                                                                    |                | ?              | i.            |
| <u>G</u> ehalt/Zuschläge Lebensversicherung <u>V</u> WL <u>S</u> V DÜVO Abzüge <u>Z</u> ulagen <u>Geri</u> | ngfügig Beschi | äftigte Alters | eilzeit 🚺 🔸 🕨 |
|                                                                                                    |                |                |               |
|                                                                                                    |                |                |               |
| Geringtugig Beschäftigte gemäß kegelungen für den Zeitraum ab 01.04.2                                      | 003            |                |               |
| ✓ 126. Zahlung AG-Pauschbetrag für Rentenversicherung                                                      |                |                |               |
| ▼ 128. Zahlung AG-Pauschbetrag für Krankenversicherung                                                     |                |                |               |
| V 129. Zahlung AG-Pauschbetrag für Lohnsteuer                                                              |                |                |               |
|                                                                                                    |                |                |               |
| 131. SV-Berechnung innerhalb der Gleitzone                                                                 |                |                |               |
| 🗌 132. SV-Berechnung innerhalb der Gleitzone nur Arbeitslosenversicherung                                  |                |                |               |
|                                                                                                    |                |                |               |
|                                                                                                    |                |                |               |
|                                                                                                    |                |                |               |
|                                                                                                    |                |                |               |
|                                                                                                    |                |                |               |
| 107 Verzicht auf PV-Versicherungsfreiheit oder auf PV-Cleitzepenherechnung                                 |                |                |               |
|                                                                                                    |                |                |               |
| SV-Meldeschlüssel (KV RV AV PV): 6500                                                                      |                |                |               |
|                                                                                                    |                |                |               |
| Nach dem Speichern Überblick                                                                               | ß              |                | ×             |
| Mitarbeiterdaten anzeigen                                                                                  | E              | · ·            | **            |

Hier können Sie für geringfügig Beschäftigte sowie Beschäftigte in der Gleitzone die erforderlichen Eingaben machen.

Die bisher hier erforderliche Eingabe der Option Auszubildender entfällt, die Erfassung erfolgt ausschließlich über die Eingabe des Personengruppenschlüssels 102 auf dem Register DÜVO.

Weiterführende Informationen zu den rechtlichen Bestimmungen für geringfügig Beschäftigte (Minijobs) und die Gleitzonenberechnung erhalten Sie hier.

Im Folgenden werden wichtige Regelungen zu geringfügigen Beschäftigungsverhältnissen (Minijob, Gleitzone) dargestellt - ohne Anspruch auf Vollständigkeit und ohne Gewähr. Eine geringfügig entlohnte Beschäftigung liegt vor, wenn das Arbeitsentgelt aus dieser Beschäftigung regelmäßig im Monat 450 EUR nicht übersteigt (vgl. § 8 Abs. 1 Nr. 1 SGB IV, Stand 01.01.2015).

Bei Zusammentreffen mehrerer geringfügiger Beschäftigungen werden diese sozialversicherungspflichtig, wenn die Grenze von 450 EUR insgesamt überschritten wird. Sozialversicherungsfrei bleibt eine geringfügige Beschäftigung (die zeitlich erste), wenn sie zusätzlich zu einer sozialversicherungspflichtigen Beschäftigung ausgeübt wird.

Es fällt eine Pauschalabgabe von ca. 30 % an, die der Arbeitgeber an die Minijob - Zentrale der Deutschen Rentenversicherung Knappschaft - Bahn - See abführt. Der Arbeitnehmer muss grundsätzlich keine Beiträge in der Kranken-, Pflege- und Arbeitslosenversicherung zahlen. Ab 1. Januar 2013 besteht grundsätzlich Rentenversicherungspflicht mit der Möglichkeit, ein Befreiungsrecht wahrzunehmen.

Alternativ zur pauschalen Lohnsteuererhebung kann die Lohnsteuer vom Arbeitsentgelt nach Maßgabe der vorgelegten Lohnsteuerkarte erhoben werden.

Es gibt außerdem einen erweiterten Niedriglohnsektor bei einem Verdienst zwischen 450,01 EUR und 850,00 EUR (Gleitzone). Die Besteuerung erfolgt an Hand der Lohnsteuerkarte. Der Arbeitnehmer ist nicht versicherungsfrei in der Sozialversicherung, hat aber nur einen reduzierten Sozialversicherungsbeitrag zu zahlen. Der Arbeitgeber muss den halben Beitragsanteil tragen.

Die jeweilige Krankenkasse des Arbeitnehmers ist zuständig für die Meldungen zur Sozialversicherung und den Einzug der Sozialversicherungsbeiträge.

Für die Berechnung des Beitrages zur Sozialversicherung ist folgende Formel ab 2015 anzuwenden:

#### 1,2716875 x AE - 230,934375

AE = tatsächlich erzieltes Arbeitsentgelt berechnet mit Faktor aus 30% : durchschnittlicher Gesamtsozialversicherungsbeitragssatz (vgl. § 163 Abs. 10 SGB VI). (2015 voraussichtlich 0,7585 Gleitzonenfaktor)

Beispiel: Bei einem Verdienst von 600,00 € monatlich beträgt das beitragspflichtige Entgelt zur Sozialversicherung nach obiger Formel im Jahr 2015: 469,34 €

Der Gesamtbeitrag wird mit der Bemessungsgrundlage 469,34 € berechnet. Der Anteil des Arbeitgebers wird nach dem tatsächlich erzielten Arbeitsentgelt von 600,00 € bemessen. Der Anteil des Arbeitnehmers ist die Differenz zwischen dem Gesamtbeitrag und dem Anteil des Arbeitgebers. Zu beachten ist, dass die obigen Ausführungen die Rechtslage nur grundsätzlich darstellen und nicht alle rechtlichen Besonderheiten berücksichtigt werden, die bei einem Mitarbeiter in der Kanzlei vorliegen könnten. Zweifelsfragen müssen mit dem Steuerberater oder der betroffenen Krankenkasse geklärt werden.

Die Pauschalabgaben für geringfügig Beschäftige in der Krankenversicherung betragen 13 Prozent und in der Rentenversicherung 15 Prozent. Von ra-micro werden diese Änderungen automatisch berücksichtigt, besondere Einstellungen sind nicht vorzunehmen.

Eine Berechnung für geringfügig Beschäftigte in Privathaushalten im Haushaltsscheckverfahren ist mit Lohn / Gehalt nicht möglich.

#### 126. Zahlung AG-Pauschbetrag für Rentenversicherung

Hier legen Sie fest, ob für den Mitarbeiter der Pauschalbeitrag an die Rentenversicherung abgeführt werden soll. Auf dem Register SV ist in Zeile 48 Schlüssel Rentenversicherung eine Null einzutragen.

Auf der Gehaltsabrechnung und in den Meldungen zur Sozialversicherung wird automatisch der Schlüssel 5 für die Rentenversicherung ausgegeben.

#### 128. Zahlung AG-Pauschbetrag für Krankenversicherung

Hier legen Sie fest, dass für den geringfügig beschäftigten Mitarbeiter ein Pauschalbeitrag zur gesetzlichen Krankenversicherung aus der Beschäftigung berechnet werden soll. Auf dem Register SV ist in Zeile 47 Schlüssel Krankenversicherung eine Null einzutragen.

Auf der Gehaltsabrechnung und in den Meldungen zur Sozialversicherung wird automatisch der Schlüssel 6 für die Krankenversicherung ausgegeben.

#### 129. Zahlung AG-Pauschbetrag Lohnsteuer

Der Arbeitslohn aus der geringfügigen Beschäftigung kann mit der Abgeltungssteuer von pauschal 2% belegt werden. Damit sind auch der Solidaritätszuschlag sowie ggf. die Kirchensteuer abgegolten. Auf dem Register LSt/KiSt ist dann als Steuerklasse die Null einzutragen. Ob für den Mitarbeiter Kirchensteuer angeführt wird, richtet sich danach, ob eine Konfession eingetragen wird, oder ob in den Allgemeinen Grunddaten die Option Pauschale Kirchensteuer für alle gesetzt ist.

#### 131. SV-Berechnung innerhalb der Gleitzone

Handelt es sich um eine Beschäftigung innerhalb der Gleitzone, wählen Sie hier die entsprechende Option.

# 132. SV-Berechnung innerhalb der Gleitzone nur Arbeitslosenversicherung

Liegt das beitragspflichtige Entgelt nur hinsichtlich der Arbeitslosenversicherung in der Gleitzone, wählen Sie bitte diese Option. Die Beiträge zur Renten-, Kranken- und Pflegeversicherung werden dann anhand des auf der Karteikarte SV eingetragenen Beitragsgruppenschlüssels nach den allgemein gültigen Grundsätzen berechnet und abgeführt.

## 107. Verzicht auf RV-Versicherungsfreiheit oder auf RV-Gleitzonenberechnung

Wählen Sie diese Option, wenn der Mitarbeiter entweder geringfügig Beschäftigter ist und auf die Rentenversicherungsfreiheit verzichtet oder innerhalb der Gleitzone auf die Minderung des Entgeltes für die Rentenversicherung verzichtet.

Der Beitrag in die Rentenversicherung wird dann auf den gesetzlichen Beitrag aufgestockt. Diese Aufstockung des Beitrages wird vom Arbeitnehmer allein getragen.

Weiterführende Informationen zum Verzicht auf die Rentenversicherungsfreiheit folgen: Bei Verzicht auf die Rentenversicherungsfreiheit wird bei dem geringfügig Beschäftigten der Eigenanteil einbehalten und abgeführt, der sich aus dem allgemeinen Beitragssatz zur gesetzlichen Rentenversicherung 18,9 % abzüglich 15 % (Pauschalbeitrag) (Stand Januar 2013) ergibt. Die Mindestbemessungsgrundlage von 175 EUR (gültig ab 1.1.2013) wird automatisch berücksichtigt und der Eigenanteil des Mitarbeiters entsprechend erhöht.

Erhält der Mitarbeiter beispielsweise ein Gehalt von 100 € und er verzichtet auf die Rentenversicherungsfreiheit, ergeben sich folgende Beiträge:

RV gesamt 18,9% von 175 € 33,08 € abzüglich AG-Anteil 15% von 100 € 15,00 € = AN-Anteil 18,08 €

Im obigen Beispiel bekommt der Mitarbeiter 81,92 € ausbezahlt; Rentenversicherungsbeiträge werden in Höhe von 33,08 € überwiesen. Bei Sonderzahlungen wird die Mindestbemessungsgrundlage von 175 € ebenfalls berücksichtigt.

Der Ausweis in der Gehaltsbescheinigung, im Lohnkonto, dem Beitragsnachweis, der Beitragsaufstellung und der Meldung zur SV erfolgt mit dem intern gebildeten RV-Schlüssel 1, wenn Sie die Option in Zeile 107 wählen und wenn der Arbeitnehmer geringfügig beschäftigt ist und Sie deshalb in den Mitarbeiterdaten auf dieser Registerkarte in Zeile 126 einen Haken gesetzt haben. Bei einem Mitarbeiter mit Gleitzonenberechnung wird der Steuerschlüssel 1 ausgewiesen, wenn Sie zusätzlich zur Option in Zeile 107 und dem Setzen des Hakens in Zeile 131 auf dieser Registerkarte in den Mitarbeiterdaten auf der Registerkarte SV , Zeile 48 1-voller Beitrag gewählt haben.

#### SV-Meldeschlüssel

Hier wird Ihnen der Meldeschlüssel angezeigt, wie er später in der Meldung zur Sozialversicherung und der Gehaltsbescheinigung ausgegeben wird.

#### Altersteilzeit

| 🗞 Mitarbeiter Beginn Arbeitsverhältnis MA-Nr.: 5                                                                                                    |                |                | ×       |
|----------------------------------------------------------------------------------------------------|----------------|----------------|---------|
|                                                                                                    |                | ?              | i       |
| <u>G</u> ehalt/Zuschläge   Lebensversicher <u>u</u> ng   <u>V</u> WL   <u>S</u> V   DÜV <u>O</u>   A <u>b</u> züge   <u>Z</u> ulagen   <u>Ge</u> ri                                | ngfügig Beschä | iftigte Alters | eilzeit |
| 138. Beginn Altersteilzeit:       **.**.2017 III         139. Ende Altersteilzeit:       **.**.2017 III         140. Bruttoaufstockung:       IIIIIIIIIIIIIIIIIIIIIIIIIIIIIIIIIIII |                |                |         |
| Nach dem Speichern Überblick<br>Mitarbeiterdaten anzeigen                                                                                                    |                | ~              | ×       |

Hier können Sie für Mitarbeiter, die nach den Regelungen im Altersteilzeitgesetz die Arbeitszeit auf die Hälfte reduzieren, die erforderlichen Angaben erfassen.

Bitte beachten Sie, dass unter Gehalt/Zuschläge in Zeile 12 mit Beginn der Altersteilzeit das auf die Hälfte reduzierte Gehalt einzutragen ist.

Für die Beantwortung von Detailfragen zu den Regelungen für Altersteilzeit wenden Sie sich bitte an die Bundesagentur für Arbeit.

#### 138. Beginn Altersteilzeit

Geben Sie hier den Beginn der Altersteilzeit ein.

#### **139. Ende Altersteilzeit**

Hier ist das Ende der Altersteilzeit einzutragen.

#### 140. Bruttoaufstockung

Geben Sie hier den sogenannten Bruttoaufstockungsbetrag ein. Laut Gesetz wird eine Bruttoaufstockung von mindestens 20% des regelmäßig gezahlten Teilzeit-Entgeltes (=Regelarbeitsentgelt) verlangt.

Sofern der Arbeitsplatz neu besetzt wird, kann der Abeitgeber bei der Bundesagentur für Arbeit die Erstattung des Aufstockungsbetrages beantragen. Erstattet werden maximal 20% des Regelarbeitsentgeltes.

#### 141. Nettoaufstockung

Für Fälle von Altersteilzeit, die vor dem 01.07.2004 begonnen haben, ist zusätzlich eine Aufstockung des Nettoentgeltes auf mindestens 70% der bisherigen Bezüge vorgeschrieben. Tragen Sie hier bitte den entsprechenden Betrag ein. Bei Beginn der Altersteilzeit nach dem 30.06.2004 ist die Aufstockung nicht mehr vorzunehmen.

#### 142. Rentenaufstockung

Der Arbeitgeber hat zusätzlich Beiträge zur gesetzlichen Rentenversicherung mindestens in Höhe des Beitrages zu entrichten, der auf 80% des Regelarbeitsentgeltes (= zusätzliche beitragspflichtige Einnahme) entfällt. Die so errechnete Bemessungsgrundlage darf aber nicht höher sein als die Differenz zwischen 90 % der Beitragsbemessungsgrenze und dem Regelarbeitsentgelt.

Sofern der Arbeitsplatz neu besetzt wird, kann der Arbeitgeber bei der Bundesagentur für Arbeit die Erstattung des zusätzlichen Beitrages zur Rentenversicherung beantragen. Bitte informieren Sie sich vorab bei der Bundesagentur für Arbeit, in welcher Höhe und in welchem Zeitraum Ihnen eine Erstattung gewährt wird.

# Funktionen in der Abschlussleiste

## Nach dem Speichern Überblick Mitarbeiterdaten anzeigen

Bei Auswahl dieser Einstellung wird Ihnen nach Klick auf verschlick auf bearbeiteten Mitarbeiters angezeigt.

eine Datenübersicht des gerade

#### Drucken

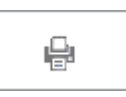

Der Druck bezieht sich auf alle Karteikarten und nicht allein auf die gerade angezeigte.

Änderungen der obigen Angaben wirken sich bei der Funktion Druck erst aus, nachdem die Programmfunktion Gehalt berechnen neu ausgeführt wurde.

| 🍖 Druckauswa         | ahl                            |             |         |              | ×                    |
|----------------------|--------------------------------|-------------|---------|--------------|----------------------|
|                      |                                |             |         |              | ? i                  |
|                      |                                |             |         |              |                      |
| ⊖ <u>A</u> nzeige    | ⊛ <u>D</u> ru                  | ck          | С       | Druc         | k duplex             |
| 2. D <u>r</u> ucker: | HP DreiL 2.0G                  | an HPO      | J576-02 |              | $\sim$               |
| 3. Anzahl Ex         | emplare <u>G</u> ehaltsbesch   | einigung:   |         |              |                      |
| 4. Anzahl Ex         | emplare <u>S</u> V-Beitragsn   | achweis:    |         |              |                      |
| 5. Anzahl Ex         | emplare S <u>V</u> -Beitragsa  | ufstellung: |         |              |                      |
| 6. Anzahl Ex         | emplare <u>L</u> ohnsteuerar   | meldung:    |         | Elste        | r                    |
| 7. Anzahl Ex         | emplare <u>N</u> achweis der   | LSt-Beträge | :       | benu         | tzen                 |
| 8. Anzahl Ex         | emplare Lohn <u>k</u> onto:    |             |         |              |                      |
| 9. Anzahl E <u>x</u> | emplare Lohnjournal:           |             |         | Elek         | tronische            |
| 10. Anzahl E         | xemplare S <u>t</u> euerkarte  | :           |         | Lohn<br>besc | steuer-<br>heinigung |
| 12. Anzahl E         | xemplare <u>M</u> itarbeiterli | ste:        |         | benu         | ıtzen                |
| 13. Anzahl E         | xemplare <u>U</u> rlaubsnach   | nweis:      |         |              |                      |
|                      |                                |             | ~       |              | ×                    |

Hier kann entschieden werden, ob die ausgewählten Daten angezeigt oder ausgedruckt werden sollen.

Wurde die Einstellung Druck duplex gewählt, erfolgt der Ausdruck beidseitig. Dies dient der platz- und papiersparenden kanzleiinternen Archivierung.

#### Anzeige

Bei Wahl von Anzeige werden die Daten auf dem Bildschirm angezeigt.

#### Druck

Bei Wahl von Druck werden die Daten gedruckt.

#### **Druck duplex**

Bei Wahl von Druck duplex werden die Daten in einfacher Ausfertigung ohne vorherige Anzeige fortlaufend auf Vorder- und Rückseite gedruckt. Der Ausdruck dient der kanzleiinternen Archivierung. Voraussetzung ist ein duplexfähiger Drucker und die Verwendung des richtigen Druckertreibers.

#### 2. Drucker

Mit Wahl obiger Einstellung Druck oder Druck duplex erfolgt der Ausdruck auf dem hier angezeigten Drucker. Das ist der Drucker, der im Betriebssystem als Standarddrucker eingestellt ist.

#### OK

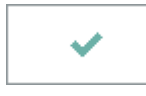

Durch Betätigung dieser Taste übernehmen Sie die Eintragungen auf allen Karteikarten dieses Mitarbeiters. Änderungen wirken sich bei der Funktion Druck erst aus, nachdem Sie die Programmfunktion Gehalt berechnen neu ausgeführt haben.

#### Abbruch

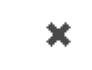

Beendet die Programmfunktion. Eine Speicherung erfolgt nicht.